# Votre garantie \_ Your guarantee \_ Ihre Garantie \_ La vostra garanzia

#### France, Belgique, Luxembourg, Suisse (F, B, L, CH)

Cher Client, Vous avez choisi un produit THOMSON. Nous vous remercions d'avoir fait confiance à notre marque appareil a été soumis à tous les essais requis et remplit toutes les exigences de sécurité applicables applie à ces denies des neues de la complete de la complete de la araître THOMSON soires et pièces consommables) ou, sur décision de Thomson, l'échange par un produit équivalent, pen-

dant un an à partir de la date d'achat (date de facture originale) si le produit a été acheté dans un des pays sui-vants : F, I, E, P, GB, IRL, D, CH, A, B, L, NL, PL, CZ, H, SK (Territoire) ou dans un magasin Duty-free situé dans l'un des pays pré-cités.

Pour la mise en œuvre de cette garantie, vous aurez à présenter votre facture originale ou le bon de caisse précisant la date d'achat et le nom de votre revendeur ainsi que la carte de garantie indiquant le type de produit et numéro de série. La prise en charge de la garantie sera refusée en cas de

modification ou altération des de cliente la procession d'arge de la garante service en case de la de modification ou altération des documents ci-dessus ou s'ils ont été rendus illisibles. Cette garantie n'est pas exclusive de l'application de la garantie légale du pays dans lequel vous avez effectué l'achat (c'est-à-dire pour la France vis-à-vis de votre vendeur). Les interventions au titre de la garantie n'ont pas pour effet de prolonger celle-ci.

La garantie ne couvre pas les cas suivants :

- Dommages causés par une cause extérieure à l'appareil et notamment par une chute du produit, foudre, incendie, dégâts des eaux, etc.
- 2. Dommages causés par négligence, utilisations impropres, contre-indiquées ou non prévues dans la notice d'utilisation, installations défectueuses, interventions impropres, concernandece de non protecte aus la notect le manuel d'utilisation, installations défectueuses, interventions impropres, etc., en particulier, comme indiqué dans le manuel d'utilisation du produit, écran marqué suite à la présence d'images fixes comme le sigle des chaines de diffusion ou l'utilisation prolongée du format 4/3.
- Modifications ou adaptations de l'appareil pour le mettre en adéquation avec des normes techniques et/ou de sécurité, autres que celles en vigueur dans le pays pour lequel l'appareil à été conçu et fabriqué à l'origine ou si un dommage résulte d'une telle adaptation.
- labrique a l'origine dois si un somminger tous tour e dance dance dance dance. Utilisations autres que l'usage domestique standard au domicile. Défauts de pixels (absence, surbrillance, clignotement) lorsque le nombre de pixels affectés est infé-5. rieur au nombre inscrit en figure 1.

Pour la réparation de votre produit, vous devez vous adresser à votre revendeur ou à notre servi-ce Relations Consommateurs dont les coodonnées figurent ci-dessous. Avant toute demande, nous vous conseillons toutefois de lire attentivement le mode d'emploi du produit.

En cas de besoin de renseignements et / ou de services, notamment en matière de garantie, dans un des pays du Territoire différent de celui dans lequel vous avez acheté votre appareil, veuillez contacter le service consommateurs THOMSON le plus proche.

Pour tout renseignement complémentaire, n'hésitez pas à appeler notre service Relations Consommateurs :

| THOMSON Relations Consommateurs<br>BP 70324 | THOMSON multimedia<br>(Suisse) S.A |
|---------------------------------------------|------------------------------------|
| 49003 ANGERS Cedex 01                       | Seewenweg 5                        |
|                                             | 4153 Reinach                       |
| Tél : 0810 810 891                          | Suisse                             |
| (pour la France, prix d'un appel local)     | Tel. 061 716 96 50                 |
|                                             | Fax. 061 716 96 55                 |
| http://www.thomson-europe.com               | http://www.thomson-europe.com      |
| ncp.//////idionson-carope.com               | http://www.diomson-curope.com      |

#### Deutschland, Österreich, Schweiz (D, A, CH)

#### Sehr geehrter Kunde,

Sie haben sich für den Kauf eines THOMSON - Gerätes entschieden. Vielen Dank für das Vertrauen, das Sie uns damit entgegengebracht haben.

Ihr Kauf ist eine gute Wahl gewesen. Sollte sich dennoch ausnahmsweise ein Grund zur Beanstandung ergeben, wird THOMSON - ausdrücklich neben den Ihnen gesetzlich zustehenden Gewährleistungsansprüchen – innerhalb von 24 Monaten \* ab Ersterwerb (Datum des Kaufbeleges, siehe unten) alle von uns als garantiepflichtig anerkannten Material- und Verarbeitungsfehler an THOMSON - Geräten oder, falls notwendig, das Gerät austauschen. ohne Berechnung von Lohn-und Materialkosten, entweder reparieren oder, falls notwendig, das Gerät austauschen. Hierzu muß das Gerät in Deutschland, Österreich oder dort in einem Duty–Free-Shop gekauft worden sein. Ist das Gerät in folgenden Ländern : CH, F, I, E, P, GB, IRL, B, L, NL, PL, CZ, H, SK gekauft, gilt die Zusage des anspruchs für 12 Monate

Die genannten Garantieleistungen werden erbracht bei Vorlage der Originalrechnung bzw. des Kassenbeleges, auf dem Kaufdatum, Name und Anschrift des Händlers sowie Typen- und Seriennummer des Gerätes vermerkt sind. Garantieleistungen können nicht erbracht werden, wenn nach dem Ersterwerb des Gerätes diese Angaben entfernt oder geändert worden sind.

ternt oder geandert worden sind. Unsere Garantie deckt keinen der folgenden Punkte : a. Außeneinwirkungen auf das Gerät durch z. B. Feuer, Blitz, Wasser etc. b. Schäden, die durch nicht bestimmungsgemässen Gebrauch, fehlerhafte Installation, unsachgemäss durchgeführ-te Reparaturen sowie allgemein infolge einer Nichtbeachtung der Bedienungsanleitung entstanden sind. Durch längere Darstellung von bewegungslosen Bildern, vom Computer, Videospiel, Foto, Text, Senderlogos usw.

kann in jedem Bildformat ein Einbrennen verursacht werden. Bei der Darstellung im 4:3 Format ist ein Einbrennen

(des Bildrandes rechts unlich) ebenfalls möglich. c. Anpassungen und/oder Veränderungen des Gerätes an geltende nationale technische und/oder sicherheitstec-nische Anforderungen eines Landes, für das das Gerät nicht ursprünglich entwickelt und hergestellt worden ist.

d. Andere Anwendungen als im normalen Haushalt ( z.B. gewerbliche Nutzung).
e. Defekte an einzelnen Pixeln ( fehlende, helle oder blinkende Pixel ), wenn die Anzahl der defekten Pixel weni-ger oder gleich der Anzahl, wie in Bild 1 der Aufstellung beschrieben ist.

Von dieser Garantie bleiben die gesetzlichen Bestimmungen zur Gewährleistung im Land des Kaufes unberührt. Durch eine Inanspruchnahme unserer Garantie wird die ursprüngliche Garantiefrist weder verlängert noch wird

eine neue Garantiefrist in Gang gesetzt. Wenn Sie einen Reparatur- Service für ihr Gerät beanspruchen, sowohl in als auch nach der Garantiezeit, wen-den Sie sich an ihren Fachhändler, oder an das THOMSON Info-Center, unter der unten angegebenen Adresse. Falls Ihr Händler eine Frage nicht beantworten kann oder Sie sich zur Zeit der Beanstandung in anderen als den o.g. Ländern aufhalten sollten, können Sie sich darüber hinaus selbstverständlich an Ihr nächstgelegenes THOMSON Info-Center wenden.

THOMSON multimedia Sales Germany & Austria GmbH Karl-Wiechert-allee 74 D - 30625 Hannover Tel. 0180 1000 390 (für Deutschland, Kosten zum Orstarif) http://www.thomson.de http://www.thomson-europe.com

THOMSON multimedia (Schweiz) AG Seewenweg 5 4153 Reinach Tel. 061 716 96 50 Fax. 061 716 96 55 http://www.thomson-europe.com

UK and Ireland (GB + IRL)

#### Dear Custom

Thank you for purchasing this THOMSON product and for your confidence in our company. This product meets applicable safety requirements and has undergone stringent testing during manufacture

However, should there occur a defect, the product or its defective part(s) (excluding accessories and consumables) will be repaired free of charge (labour and parts) or, at THOMSON's discretion, exchanged for a similar item, provided that it has been returned within 12 (twelve) months from the date of original purchase (date of receipt), is defective in materials and/or workmanship and has been bought in any of the following countries : F, I, E, P, GB, IRL, D, CH, A, B, L, NL, PL, CZ, H, SK (Territory) or in a Duty-free shop in the named countries

This guarantee will be granted only upon presentation of the original invoice or cash receipt, and serial number. The benefits of this guarantee may be refused if the invoice, cash receipt or guarantee card has been altered in any way, deleted or made illegible after the original purchase.

This guarantee does not apply to any of the following :

- Damage caused by accidents including, but not limited to, lightning, fire, water. Damage to the product resulting from neglect, misse, including but not limited to, failure to use, repair and/or install the product for its normal domestic purposes and/or in accordance with the operating instructions on its proper installation and use, especially, referring to the user manual, burned screen provoked by the lengthy display of a fixed picture like broadcaster logo or 4/3 for-
- Modifications, adaptations and alterations of the product to operate in a country other than that for
- which it was originally designed and manufactured, or any damage resulting from such modifications. Usage other than usual consumer home usage. Defects on individual pixels (missing, too bright, flickering) when the number of such pixels are below 5. or equal to the number defined in picture I

These statements do not affect your statutory rights as a consumer under applicable national legislation in force, nor your consumer's rights against the dealer from whom you bought the product.

If you need service, whether or not under guarantee, please approach the dealer who sold you the product. In your own interest we advise you to read the instruction booklet for your THOMSON product care-fully before contacting your dealer or service center. If you need service while in a country (within the named Territory) other than the one where you bought your product, please contact the nearest THOMSON InfoCenter

Should you have any questions which your dealer is unable to answer, please contact :

THOMSON InfoCenter (UK,IRL) THOMSON multimedia Sales UK Ltd., 30 Tower View Kings Hill, West Malling Kent ME 19 4NQ (England) tel 0845 601 3093 (for Great-Britain, all calls will be charged at local rate) http://www.thomson-europe.com

#### Italia e Svizzera (I, CH)

#### Caro Cliente

Vi ringraziamo di aver acquistato questo prodotto THOMSON e della fiducia riposta nella nostra azienda. Questo prodotto risponde alle norme di sicurezza ed è stato sottoposto a severi controlli durante la pro-

Tuttavia, se dovesse presentarsi un difetto, entro 12 mesi dalla data d'acquisto, il prodotto o la sua parte parecchio difettoso e a condizione che sia stato acquistato in una delle segunti nazioni : F, I, E, P, GB, IRL, D, CH, A, B, L, NL, PL, CZ, H, SK (territorio) o in un Duty-free shop nei paesi citati.

Questa garanzia è riconosciuta solo dietro presentazione della fattura o della ricevuta fiscale originali, indicanti la data d'acquisto, il nome del rivenditore e inoltre solo se la cartolina di garanzia riporta il modello e il numero di serie del prodotto. La garanzia può essere riflutata se la fattura, la ricota fis-cale o il certificato di garanzia sono stati alterati, cancellati o resi illeggibili dopo l'acquisto.

#### esta garanzia non copre

- I. Danni accidentali che includano, ma non limitati a: fulmine, fuoco, acqua. 2. Danni al prodotto risultanti da negligenza o uso scorretto, che includano ma non limitati a ripara-zione e/o installazione del prodotto per i normali fini domestici, secondo le istruzioni d'uso circa la
- sua installazione e uso propri. 3. Modifiche, adattamenti e alterazioni del prodotto per operare in un paese diverso da quello per il quale è stato originariamente concepito e costruito, o qualunque danno risultante da tali modifiche.
- 4. In special modo, con riferimento al libretto di istruzioni, l'impressionamento dello schermo provo-cato dalla lunga visualizzazione di un'immagine fissa come il logo di un'emittente televisiva o di un formato 4/3.
- Differenti utilizzi dal normale uso domestico.
   Difetti di Pixel mancanti, troppo luminosi o lampeggianti, quando il numero di questi e' inferiore o uguale al numero indicato nella figura 1.

Ouanto sopra non incide nè suiVostri diritti come consumatori in base alla legislazione nazionale in vigoquanto sopia non medie ne sur rosti functi conte consumatori ni base ana registazione nazionale ni rego-re, nè sui diritti dei consumatori rispetto al rivenditore, dal quale è stato acquistato il prodotto. Se avete bisogno di assistenza tecnica sia in garanzia che fuori garanzia, contattate il centro assistenza tec-

nica piu' vicino a voi, oppure il Call Center THOMSON all'indirizzo che trovate qui sotto ; se Vi trovate in inca più vicino a voi, oppure il can Center i nOriso a initionizzo che trovate dui sotto ; sevi trovate i un paese tra quelli citati, diverso da quello in cui avete acquistato il prodotto, contattate il centro informazioni THOMSON più vicino. Nel Vostro interesse, Vi consigliamo di leggere attentamente il libretto istruzioni del Vostro prodotto THOMSON prima di contattare il rivenditore o il centro assistenza tecnica.

In caso di domande a cui il Vostro rivenditore non è in grado di rispondere, contattate

THOMSON multimedia Sales Italy Via L. Da Vinci, 43 20090 Trezzano sul Naviglio (MI) Tel 8488 10 168 (tariffa chiamata urbana) http://www.thomson.it http://www.thomson-europe.com

 $\oplus$ 

THOMSON multimedia (Svizzera) S.D.A. (I) AG (CH) Seewenweg 5 4153 Reinach Svizzera Tel. 061 716 96 50 Fax. 061 716 96 55 http://www.thon

\* gültig ab 01. Januar 2003

# Su garantía

#### España (E)

Apreciado Cliente :

Œ

Nuestro agradecimiento por comprar este producto THOMSON y por su confianza en nuestra marca Este producto cumple todas las normas de seguridad y ha superado rigurosas pruebas durante su prode fabricación.

No obstante, si a pesar de ello apareciese algún defecto, el producto o la pieza defectuosa (excluyendo piezas) o, a discreción de THOMSON, cambiado por otro artículo similar. Para ello deberá ser verificado que está dentro de los 12 (doce) meses a contar desde la fecha de compra original (fecha de la factura), que esta dento de los 12 (doce) meses a contaí de desde la fecha de compra o ingina (necha de la factura), que existe una pieza defectuosa y/o anomaía en el proceso de fabricación y que ha sido com-prado en cualquiera de los siguientes países : F, I, E, P, GB, IRL, D, CH, A, B, L, NL, PL, CZ, H, SK o en las tiendas libres de impuestos en los citados países. Esta garantía solamente tendrá validez si va acompañada de la factura original de compra o recibo de

caja, indicando la fecha de compra y el nombre del distribuidor, así como el modelo del producto y su número de serie indicados en la propia tarjeta de garantía. La garantía puede ser rechazada si la factura de compra, recibo de caja o tarjeta de garantía han sido alteradas en cualquier sentido, borradas o hechas ilegibles. Esta garantía no cubre los siguientes casos :

- Daños provocados por accidentes incluyendo, aunque no limitando, descargas eléctricas, fuego, agua.
   Daños en el producto resultantes de negligencia y/o mal uso, incluyendo fallos de utilización, reparación o instalación del producto para su uso doméstico normal, de acuerdo con lo indicado en
- su libro de instrucciones, especialmente (haciendo referencia al manual de usuario) la pantalla que-mada provocada por el mantenimiento de una imagen fija durante largo tiempo, como por ejemplo el logo de las emisoras o formato 4/3.
- Modificaciones, adaptaciones y alteraciones en el producto para funcionar de un país a otro para el que originalmente fué diseñado y fabricado, o cualquier daño resultante de tales modificaciones.
- Utilización distinta al uso normal en un domicilio.
   Utilización distinta al uso normal en un domicilio.
   Defectos en pixels individuales (apagados, demasiado brillantes, parpadeantes) cuando el número de esos

pixels sea menor o igual al número de los definidos en el dibujo número I. Estas declaraciones no afectan a sus derechos legales como usuario bajo la legislación nacional vigente, ni a sus derechos como cliente ante el distribuidor en el que Vd. compró el producto. Si usted necesitase servicio de reparación, esté o no su plasma en garantía, por favor dirijase al distri-buidor que le vendió el producto o bien contacte con nuestro Centro de Información THOMSON en la dirección que podrá encontrar más abajo.

En su propio interés le recomendamos que lea detenidamente el libro de instrucciones de r su producto THOMSON antes de contactar con el Servicio Técnico Oficial o Distribuidor.

Si Vd. necesita de asistencia técnica en un país (dentro de los citados) distinto de aquél en el cual Vd. compró el producto, contacte por favor con la oficina de THOMSON más próxima.

 $\oplus$ 

Si tiene Vd. preguntas que su distribuidor no sea capaz de responder, por favor diríjase a : THOMSON multimedia Sales Spain Avenida Isla Graciosa I Edificio Ancora Parque Empresarial la Marina 28700 - San Sebastián de los Reyes (Madrid) Tel. 901 900 410 (las llamadas serán cargadas al precio de la tarifa local) http://www.thomson.es http://www.thomson-europe.com

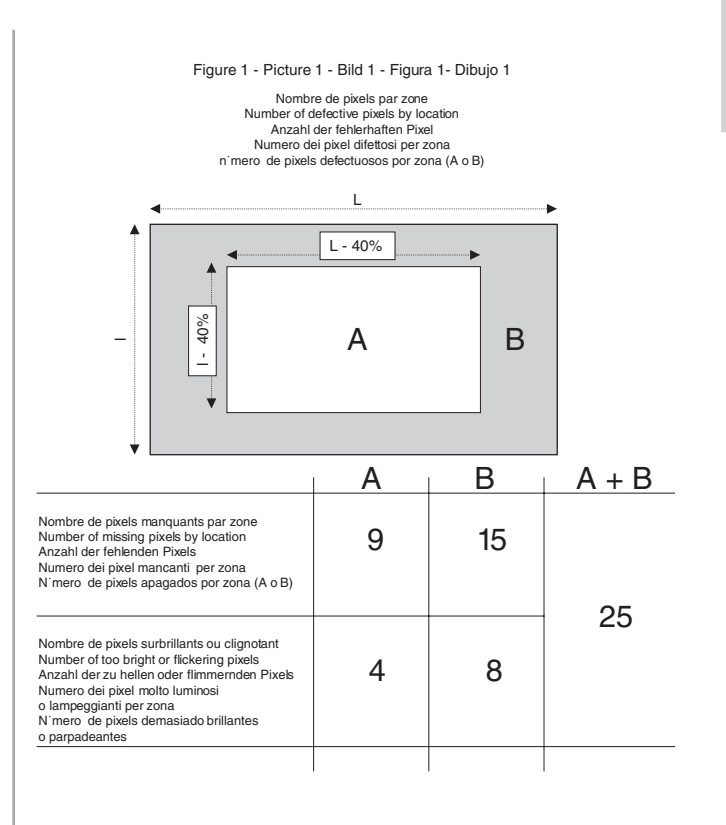

# Importantes consignes de sécurité

## Avertissements et précautions

- Vérifiez que l'alimentation secteur de votre résidence correspond à celle indiquée sur la plaque signalétique située au dos de l'appareil.
- Les composants de cet appareil sont sensibles à la chaleur. La température ambiante maximale ne doit pas dépasser 35° Celsius.
- Ne couvrez pas les ouvertures de ventilation situées à l'arrière du moniteur. Laissez un espace suffisant autour de l'appareil pour permettre à l'air de circuler.
- Installez le moniteur à l'abri de toute source de poussière ou de chaleur (radiateur, etc.). Ne l'exposez pas directement aux rayons du soleil.
- L'humidité dans la pièce où est installé l'appareil ne doit pas dépasser 85%. Si vous devez utiliser l'appareil à l'extérieur, évitez de l'exposer à la pluie ou aux projections d'eau.
- Le passage d'un environnement froid à un environnement chaud peut provoquer de la condensation sur l'écran (et sur certains composants internes). Laissez la condensation s'évaporer avant de mettre l'appareil en marche.
- En cas d'orage, nous vous recommandons de débrancher l'alimentation secteur et la prise antenne pour ne pas soumettre l'appareil à des surcharges électriques ou électromagnétiques qui pourraient l'endommager. Pour cette raison, laissez les prises secteur et antenne facilement accessibles de manière à pouvoir les débrancher en cas de besoin.
- Débranchez immédiatement l'appareil si vous constatez qu'il dégage une odeur de brûlé ou de la fumée. Vous ne devez en aucun cas ouvrir l'appareil vous-même car vous risquez de vous électrocuter.
- En cas d'absence prolongée, éteignez l'appareil à l'aide de l'interrupteur situé à l'arrière.
- Même lorsque l'appareil est éteint, certains composants restent sous tension. Pour isoler complètement l'appareil, vous devez débrancher la fiche électrique de la prise secteur.
- Cet appareil est équipé d'une fiche à trois connecteurs qui ne peut être branchée que sur une prise reliée à la terre. Il s'agit d'un dispositif de sécurité. Ne modifiez pas la prise car cela supprimerait le dispositif de sécurité.
- En cas d'introduction d'un objet ou d'un liquide dans l'appareil, débranchez immédiatement le moniteur de la prise secteur et faites-le contrôler par un technicien agréé.
- Utilisez un économiseur d'écran quand vous utilisez un ordinateur.
- Mettez le moniteur en veille lorsque vous ne l'utilisez pas.
- La partie supérieure de l'appareil est généralement très chaude en raison de la température élevée de l'air évacué par les ouvertures de ventilation. Ne placez pas vos mains ou votre visage près de ces ouvertures pour éviter tout risque de brûlure ou de blessure. Ne placez aucun objet à proximité des ouvertures de ventilation pour éviter d'endommager l'objet ou le moniteur.
- Vérifiez que tous les câbles sont débranchés avant de déplacer le moniteur pour éviter d'endommager les câbles et d'entraîner des risques d'incendie ou d'électrocution.

# Importantes consignes de sécurité

## Installation

- Installez le moniteur dans une pièce correctement ventilée.
- N'installez pas l'appareil sur un chariot, un support ou une table instable.
- Ne le placez pas sur un lit, un canapé, un tapis ou toute surface de ce type.
- N'installez pas le moniteur dans un espace clos sans ventilation adéquate.
- Ne posez aucun objet sur le cordon d'alimentation et évitez de placer celui-ci dans des zones à fort trafic.
- Ne surchargez pas les prises murales et les rallonges car cela crée des risques d'incendie ou d'électrocution.
- Pour éviter le marquage permament de l'écran, n'affichez pas d'images fixes (images fixes d'ordinateur et de jeux vidéos, logos, photos, texte et images affichées au format 4/3) de façon prolongée.
- Quand vous affichez des tableaux, graphiques, etc.
  - Diminuez autant que possible le contraste et la luminosité.
  - Affichez des images présentant de nombreuses couleurs et des dégradés de couleurs (photos).
  - Ajustez le contraste de manière à réduire au minimum la transition entre les zones claires et les zones foncées (caractères blancs sur fond noir).
- Si l'image est anormale, éteignez l'appareil à l'aide de l'interrupteur principal situé à l'arrière et débranchez-le de la prise secteur.
- Le moniteur doit être installé et utilisé en conformité avec la présente notice. Il ne doit pas être utilisé à d'autres fins, y compris des fins industrielles.
- Le marquage permament de l'écran n'est pas couvert par la garantie.

#### THOMSON dégage toute responsabilité en cas d'utilisation non conforme aux indications de ce manuel.

Afin d'améliorer la qualité de nos produits, nous nous réservons le droit d'en modifier les caractéristiques. Les informations contenues dans ce manuel sont par conséquent susceptibles de changer et ne sont pas contractuelles.

#### Nettoyage et entretien

- Débranchez toujours le moniteur avant de le nettoyer. Nettoyez l'écran avec un produit pour vitres. N'utilisez jamais de produits abrasifs.
- Nettoyez le panneau avant et le boîtier avec un chiffon doux et un détergent neutre. L'utilisation de solvants, de produits abrasifs ou à base d'alcool risque d'endommager l'appareil.
- Dépoussiérez régulièrement les ouvertures de ventilation situées à l'arrière.

## Marques

- VGA est une marque d'IBM Corporation.
- Macintosh est une marque déposée d'Apple Computer Corporation.
- SVGA est une marque déposée de la Video Electronics Standard Association.
- Toutes les autres marques sont la propriété de leurs ayants-droit respectifs.

#### Conformité avec les normes européennes

L'étiquette CE sur ce produit indique qu'il respecte la directive 89/336/EEC concernant la compatibilité électromagnétique et les règles de sécurité telles que définies dans les directives basse tension 73/23/EEC et 93/68/ EEC. Ce produit est protégé contre les interférences causées par d'autres appareils électronique à condition que ces appareils respectent les normes en vigueur. Il est cependant possible que des interférences sporadiques se produisent.

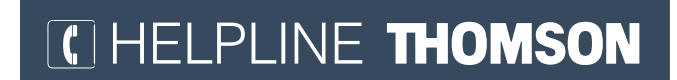

Votre contact THOMSON : 0 810 810 891 (pour la France : numéro Azur)

www.thomson-europe.com

# Table des matières

| Contenu du carton                                          | 4  |
|------------------------------------------------------------|----|
| Description                                                | 5  |
| Vue avant                                                  | 5  |
| Vue arrière                                                | 5  |
| Télécommande                                               | 6  |
| Utiliser la télécommande pour commander d'autres appareils | 7  |
| Mise en service                                            | 8  |
| Première installation                                      | 9  |
| Installation manuelle                                      | 11 |
| Utilisation quotidienne                                    |    |
| Mise en marche et arrêt de l'appareil                      |    |
| Volume                                                     |    |
| Affichage d'informations                                   |    |
| Accès aux chaînes TV                                       |    |
| Accès aux programmes AV                                    |    |
| Réglage de l'image                                         |    |
| Mode TV                                                    |    |
| Mode PC                                                    |    |
| Réglage du son                                             |    |
| Incrustation d'image (PIP)                                 |    |
| Autres fonctions                                           |    |
| Arrêt automatique                                          |    |
| Zoom                                                       |    |
| Personnalisation de l'appareil                             |    |
| Télétexte                                                  |    |
| Raccordement d'autres appareils                            |    |
| Raccordement d'un lecteur DVD                              |    |
| Raccordement d'un magnétoscope                             |    |
| Raccordement d'enceintes externes amplifiées               | 21 |
| Raccordement d'un amplificateur                            | 21 |
| Raccordement d'un PC                                       |    |
| Informations de fréquence du signal                        |    |
| Dépannage                                                  |    |
| Caractéristiques techniques                                |    |
| Installation sur support mural (en option)                 |    |
| Contenu du carton                                          |    |
| Installation                                               |    |

## Contenu du carton

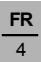

## Télécommande avec piles

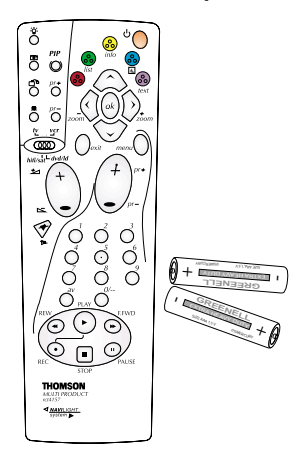

## Manuel d'utilisation

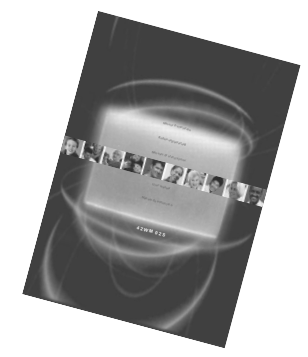

## Moniteur plasma

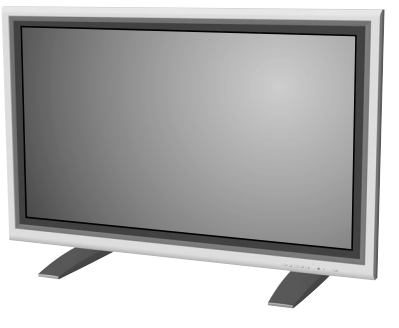

Cordon d'alimentation

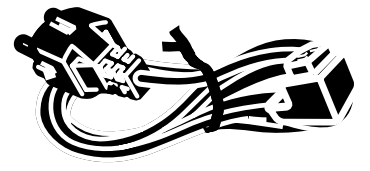

## Accessoire en option

Vous pouvez vous procurer un support mural en option auprès de votre représentant local sous la référence suivante:

4

Support mural (ACC913)

# Description

## Vue avant

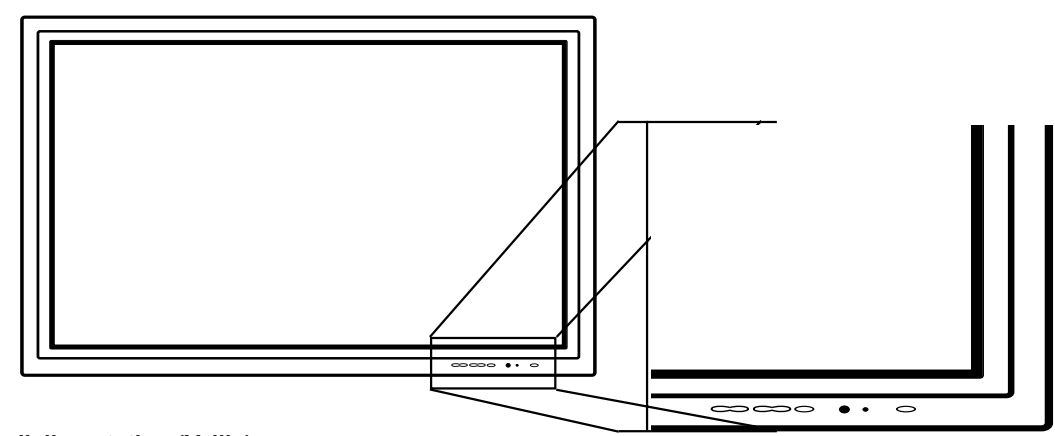

## Bouton d'alimentation (Veille)

Utilisez ce bouton pour mettre l'appareil en marche.

## Voyant d'état

## ■ Eteint

Lorsque le moniteur est relié au secteur et que l'interrupteur principal situé à l'arrière est en position OFF, le voyant est éteint.

Orange

Lorsque le moniteur est relié au secteur et que l'interrupteur principal situé à l'arrière est en position ON, le voyant est orange.

Vert

Lorsque l'appareil est en marche, le voyant est vert.

5

## Vue arrière

#### Menu

Utilisez ces boutons pour accéder aux menus du moniteur.

## Boutons de réglage du volume

Utilisez ces boutons pour régler le volume. Ils permettent également d'effectuer des réglages dans les menus.

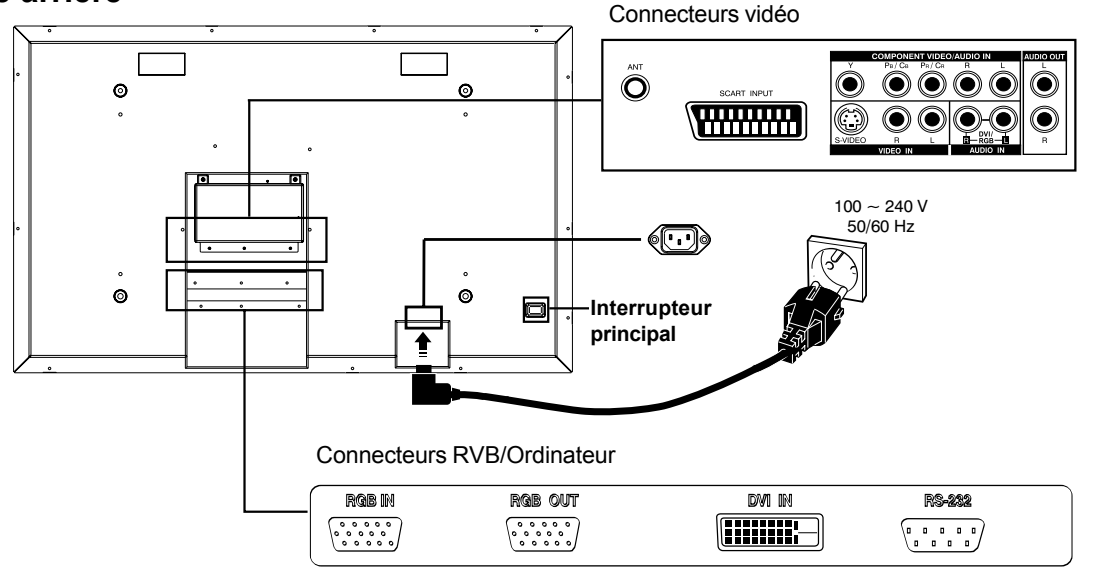

Remarque: La prise RS-232 est uniquement destinée à la réalisation de tests constructeur.

# Description

## Télécommande

La plupart des fonctions de votre appareil sont accessibles à partir des menus qui s'affichent à l'écran. La télécommande fournie permet de naviguer dans les menus et d'effectuer tous les réglages au quotidien.

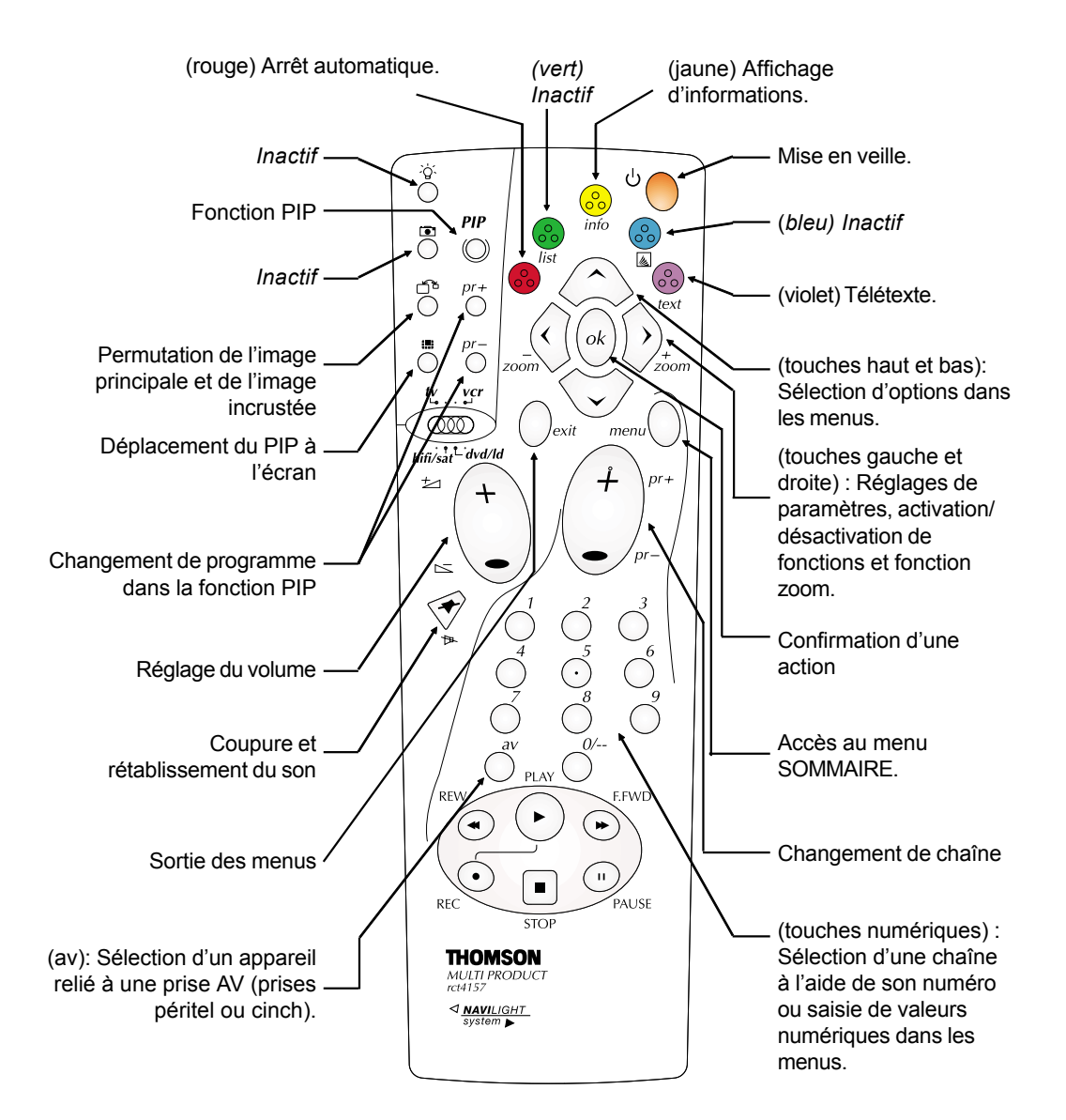

#### Remarque :

Les touches de couleur servent également au fonctionnement du télétexte.

6

#### IMPORTANT

Si les piles de la télécommande sont usées, vous pouvez utiliser les boutons en façade de l'appareil, qui ont les mêmes fonctions que les touches de la télécommande.

# Utiliser la télécommande pour commander d'autres appareils

La télécommande fournie avec votre appareil peut être utilisée pour commander d'autres appareils, tels qu'un magnétoscope, un lecteur de DVD, un récepteur satellite ou une chaîne hi-fi. Cette page fournit des informations sur l'utilisation de la télécommande avec ces appareils.

|                                 | Magnétoscope                                                   | Lecteur de DVD                                                              | Récepteur satellite                                            | Chaîne hi-fi                                           |
|---------------------------------|----------------------------------------------------------------|-----------------------------------------------------------------------------|----------------------------------------------------------------|--------------------------------------------------------|
| hifi/sat <sup>L</sup> dvd/ld    | Mettez le sélecteur<br>en position <i>vcr</i>                  | Mettez le sélecteur<br>en position <b>dvd/ld</b>                            | Mettez le sélecteur<br>en position <i>hifi/sat</i>             | Mettez le sélecteur<br>en position <i>hifi/sat</i>     |
| <sup>ن</sup> 🔵                  | Mise en marche/<br>Veille                                      | Mise en marche/<br>Veille                                                   | Mise en marche/<br>Veille                                      | Mise en marche/<br>Veille                              |
| menu                            | Accès au menu<br>principal                                     | Accès au menu<br>principal                                                  | Accès au menu<br>principal                                     |                                                        |
| $\stackrel{\bigcirc}{\bigcirc}$ | Déplacement vertical<br>dans les menus                         | Déplacement vertical<br>dans les menus                                      | Déplacement vertical<br>dans les menus                         |                                                        |
| $\bigcirc$                      | Déplacement horizontal<br>dans les menus                       | Déplacement horizontal<br>dans les menus                                    | Déplacement horizontal<br>dans les menus                       |                                                        |
| ok                              | Confirmation d'une action                                      | Confirmation d'une action                                                   | Confirmation d'une action                                      |                                                        |
| Oexit                           | Sortie des menus                                               | Sortie des menus                                                            | Sortie des menus                                               |                                                        |
|                                 | Accès direct aux<br>chaînes ou entrée de<br>valeurs numériques | Entrée de valeurs<br>numériques ou<br>sélection d'options<br>dans les menus | Accès direct aux<br>chaînes ou entrée de<br>valeurs numériques | Sélection d'une<br>station de radio avec<br>son numéro |
| (+)pr-                          | Changement de<br>chaîne                                        |                                                                             | Changement de<br>chaîne                                        | Changement de station                                  |
| REW                             | Retour rapide                                                  | Retour rapide                                                               |                                                                |                                                        |
| PLAY                            | Lecture                                                        | Lecture                                                                     |                                                                |                                                        |
| F.FWD                           | Avance rapide                                                  | Avance rapide                                                               |                                                                |                                                        |
| STOP                            | Arrêt                                                          | Arrêt                                                                       |                                                                |                                                        |
| PAUSE                           | Pause                                                          | Pause                                                                       |                                                                |                                                        |
| REC                             | Enregistrement                                                 |                                                                             |                                                                | Coupure et<br>rétablissement du<br>son                 |
| ⊿/⊾                             |                                                                |                                                                             |                                                                | Réglage du volume<br>sonore                            |

## Programmer la télécommande

- 1 Placez le sélecteur sur la position de l'appareil à commander.
- 2 Maintenez la touche *menu* enfoncée et entrez l'un des codes à 3 chiffres correspondant à la marque de l'appareil (la liste des codes se trouve à la fin de ce document).
- 3 Relâchez la touche *menu*.
- 4 Mettez l'appareil (magnétoscope, DVD, chaîne hi-fi,etc.) en veille en appuyant sur la touche veille de la télécommande. S'il ne se met pas en veille, essayez un autre code.

Selon l'année de commercialisation et le type de l'appareil, certaines fonctions peuvent ne pas être disponibles. Certains codes peuvent couvrir plus de fonctions que d'autres. Testez les fonctions que vous pouvez commander et, si nécessaire, essayez d'autres codes.

Notez ici le ou les codes qui conviennent le mieux.

7

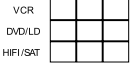

Quand vous changez les piles de la télécommande, pensez à la reprogrammer.

## Mise en service

Suivez les instructions de cette page pour mettre en service l'appareil et la télécommande.

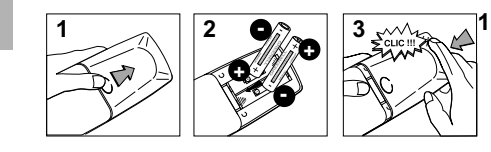

Installez deux piles de type LR06 ou AA dans la télécommande. Précautions concernant l'utilisation des piles :

- Utilisez uniquement des piles du type spécifié.
- Respectez les polarités.
- Ne mélangez pas piles neuves et piles usagées.
  - N'utilisez pas de piles rechargeables.
- N'exposez pas les piles à une chaleur excessive, ne les jetez pas au feu, ne les rechargez pas et n'essayez pas de les ouvrir ; elles pourraient couler ou exploser.
- Retirez les piles de la télécommande si vous ne l'utilisez pas pendant une période prolongée (plusieurs semaines).

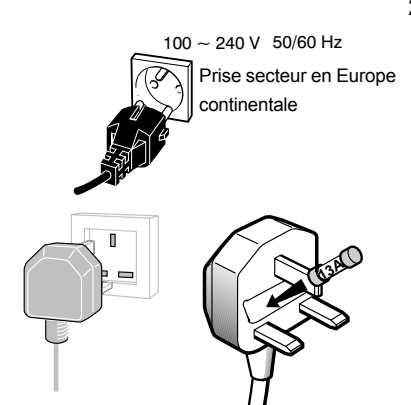

2 Branchez l'appareil sur une prise secteur.

Il doit être alimenté exclusivement avec une tension alternative. Il ne doit pas être raccordé à un réseau délivrant du courant continu. Si la prise est détachée du cordon, ne la branchez en aucun cas sur une prise secteur en raison du risque d'électrocution.

Les appareils prévus pour le Royaume-Uni et l'Irlande sont livrés avec un cordon d'alimentation équipé d'une prise moulée. Cette prise contient des éléments de sécurité qu'il ne faut pas remplacer par un modèle quelconque du commerce. Elle est munie d'un fusible qui protège votre appareil. Si celui-ci cesse de fonctionner, le fusible a peut-être fondu. Si tel est le cas, remplacez-le par un fusible identique 13-amp certifié ASTA ou BSI (BSI 362).

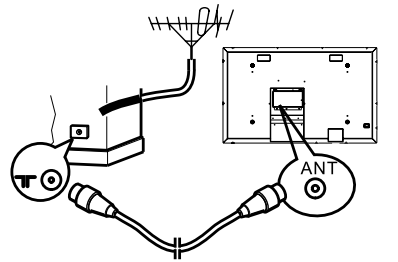

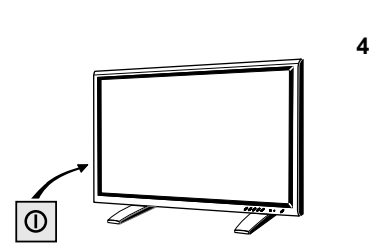

3 Branchez l'antenne extérieure ou le réseau câblé sur la prise antenne (ANT) située à l'arrière de l'appareil. La prise antenne permet de raccordement de l'antenne ou de tout autre appareil équipé d'un modulateur (magnétoscope, récepteur satellite, etc.).

Nous vous conseillons, dans un premier temps, de ne pas raccorder d'autres appareils (magnétoscope, récepteur satellite, etc.) à votre moniteur afin de ne pas compliquer la procédure d'installation avec ces appareils supplémentaires. Vous le ferez lorsque vous aurez terminé l'installation des chaînes.

Mettez le moniteur sous tension à l'aide de l'interrupteur principal situé à l'arrière, puis en appuyant sur le bouton d'alimentation sur le panneau avant.

La première fois que vous mettez l'appareil en marche, le menu de sélection de la langue apparaît.

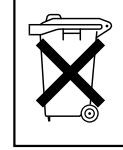

Respectez l'environnement et la loi. Avant de jeter des piles (ou des accumulateurs), demandez à votre distributeur si elles (ils) nécessitent un recyclage particulier et s'il peut les reprendre.

42WM03STW-0707-fr.p65

# **Première installation**

La première installation comprend le réglage de tous les paramètres nécessaires à la recherche et à la sauvegarde des chaînes que vous pouvez recevoir dans votre région. Vérifiez que l'appareil est sous tension et suivez les étapes 1 à 4. Lorsque vous mettez l'appareil en marche pour la première fois, le menu de sélection de la langue apparaît (1). Si tel n'est pas le cas, consultez la section sur l'installation manuelle pour lancer une recherche automatique.

| English<br>Français<br>Deutsch<br>Italiano<br>Español<br>▲▼ - ok                                                                                                    | <ol> <li>Choisissez la langue des menus avec les touches</li></ol>                                                                                                    |
|----------------------------------------------------------------------------------------------------|----------------------------------------------------------------------------------------------------|
| PAYS<br>Retour<br>G.B.<br>Irlande<br>France<br>Allemagne<br>Italie<br>Espagne<br>Belgique<br>Suisse<br>Autriche<br>Autriche<br>Autric<br>Choississez votre pays<br>et appuyez sur OK. | <ul> <li>Une liste de pays apparaît. Choisissez votre pays avec les touches</li></ul>                                                                                                    |
| INSTALLATION AUTOMATIQUE<br>Retour<br>Lancer                                                                                                    | <ul> <li>3 Le menu INSTALLATION AUTOMATIQUE s'affiche. La ligne<br/>Lancer est sélectionnée. Appuyez sur ok pour lancer l'installation<br/>automatique. Une fois que l'installation automatique a débuté, des<br/>informations supplémentaires sont affichées (norme, fréquence et<br/>nombre de chaînes trouvées).</li> <li>Le processus d'installation automatique peut prendre plusieurs<br/>minutes. Les chaînes sont classées dans un ordre prédéfini selon le<br/>pays sélectionné.</li> <li>Si vous appuyez sur la touche exit avant la fin du processus, les<br/>chaînes déjà trouvées sont mémorisées.</li> </ul> |
| Retour<br>Lancer<br>Standard FR<br>Fréquence 150.75 Mhz<br>Nbre de chaines 05                                                                                                    |                                                                                                    |

**FR** 9

# **Première installation**

 CLASSEMENT DES CHAINES

 Retour

 Selectionnez PR

 Permuter avec PR:

 Changer le nom

 BBC2

 Supprimer la chaine

 05

 Selectionnez une chaine

 avec PR-/+, 

 evec or PR-/+, 

4 Organiser les chaînes

A la fin de l'installation automatique, le menu **CLASSEMENT DES CHAÎNES** s'affiche, vous permettant de modifier l'ordre des chaînes, de donner un nom ou de changer le nom des chaînes et de supprimer les chaînes en double ou dont la réception est de mauvaise qualité.

Utilisez un magazine télé et le logo des chaînes pour identifier les chaînes.

Remarque : Le menu CLASSEMENT DES CHAÎNES est également accessible à partir du menu Installation.

Si vous ne souhaitez pas réorganiser les chaînes, appuyez sur **exit** pour fermer le menu.

Lorsque le menu **CLASSEMENT DES CHAÎNES** s'affiche, le numéro de la chaîne en cours est affiché sur la ligne **Sélectionnez PR**.

- Organiser les chaînes : A la ligne Sélectionnez PR, affichez le numéro de la chaîne à déplacer avec les touches () et () ou les touches numériques. Les images de la chaîne s'affichent.
- Choisissez l'option Permuter avec PR :, entrez le numéro que vous voulez attribuer à cette chaîne et appuyez sur ok pour confirmer. Un message apparaît indiquant que les chaînes ont été permutées.

Appuyez sur *ok* pour confirmer le nom.

- Supprimer une chaîne : A la ligne Sélectionnez PR, affichez le numéro de la chaîne à supprimer avec les touches () et () ou les touches numériques. Choisissez Supprimer la chaîne, et appuyez sur ok. Confirmez avec ok. Un message apparaît indiguant que la chaîne a été supprimée.
- Appuyez sur *exit* pour fermer le menu. Choisissez **Retour** pour retourner au menu **INSTALLATION**.

Pour lancer une nouvelle installation automatique après l'installation initiale (pour configurer les chaînes après avoir déménagé, par exemple), affichez le menu **SOMMAIRE** et choisissez **Installation**. Dans le menu **INSTALLATION**, choisissez **Installation automatique**. L'écran de sélection du pays apparaît, vous permettant de lancer l'installation automatique. Ce processus efface toutes les chaînes mémorisées précédemment.

# Installation manuelle

| SOMMAIRE<br>Sortie<br>Image<br>Son<br>Préférences<br>Installation                                                                                            | Il se peut que vous souhaitiez effectuer une installation manuelle au cas où certaines chaînes n'auraient pas été trouvées durant l'installation automatique. La configuration manuelle des chaînes nécessite l'entrée manuelle de tous les paramètres, un par un. Pour effectuer une installation manuelle, affichez le menu <b>SOMMAIRE</b> avec la touche <i>menu</i> et choisissez l'option <b>Installation</b> . Appuyez sur <i>ok</i> pour confirmer. Dans le menu <b>INSTALLATION</b> , choisissez |
|----------------------------------------------------------------------------------------------------|----------------------------------------------------------------------------------------------------|
|                                                                                                    | <ul> <li>Installation manuelle et appuyez sur ok pour confirmer.</li> <li>Les informations affichées concernent la chaîne en cours. La ligne Standard est sélectionnée.</li> <li>Pour chercher des chaînes, procédez comme suit :</li> <li>1 A la ligne Standard, Choisissez la norme de votre pays. Les normes suivantes sont disponibles : FR pour la France et le Luxembourg, UK pour le Royaume-Uni et l'Irlande, DK pour l'Europe de l'est et le Moven-Orient et EURO pour l'Europe de</li> </ul>    |
| INSTALLATION<br>Retour<br>Installation manuelle<br>Installation automatique<br>Classement des chaînes                                                        | <ul> <li>12 Choisissez la ligne Fréquence, entrez une fréquence ou utilisez les touches () et () pour lancer une recherche.<br/>Les fréquences disponibles dépendent de la norme choisie.</li> <li>3 Une fois qu'une chaîne est trouvée, si elle est reconnue, son nom est automatiquement détecté et affiché à la ligne Nom.<br/>Cette ligne est uniquement informative et ne peut pas être sélectionnée.</li> </ul>                                                                                     |
| INSTALLATION MANUELLE<br>Retour<br>Standard EURO<br>Fréquence 150.75 MHz<br>Nom BBC2<br>Réglage fin i<br>Mémoriser sur: 02<br>Décodeur Ø<br>Jeu caractéres 1 | <ul> <li>4 Vous pouvez regier la chaîne à la main avec la fonction Reglage fin.</li> <li>5 Si la chaîne est cryptée et que vous voulez brancher un décodeur sur la prise AV, choisissez la ligne Décodeur et cochez la case avec la touche () ou ().</li> <li>6 Choisissez la ligne Jeu caractères, et avec les touches () et (), choisissez le jeu de caractères à utiliser pour le télétexte : <ol> <li>Europe de l'Ouest</li> <li>Europe de l'Est</li> <li>Russe, bulgare</li> </ol> </li> </ul>       |
|                                                                                                    | <ul> <li>4: Grec</li> <li>5: Arabe</li> <li>6: Ukrainien</li> <li>7: Biélorusse</li> <li><i>Remarque : Le jeu de caractères pour le télétexte est sélectionné pour chaque chaîne.</i></li> <li>Vous pouvez maintenant enregistrer les paramètres de cette chaîne.</li> <li>Pour cela, choisissez la ligne Mémoriser sur:, entrez le numéro</li> </ul>                                                                                                    |

Pour cela, choisissez la ligne **Mémoriser sur:**, entrez le numéro que vous voulez attribuer à la chaîne (par ex. 01 pour BBC1), et appuyez sur **ok** pour confirmer.

Appuyez sur *exit* pour fermer le menu.

Remarque : Le menu **INSTALLATION** est disponible uniquement en mode vidéo (chaînes TV ou programmes AV).

# Utilisation quotidienne

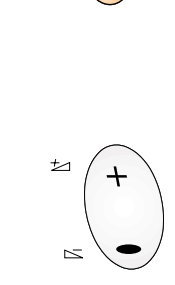

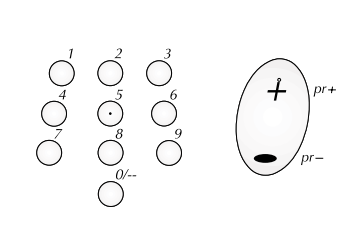

## Mise en marche et arrêt de l'appareil

Pour mettre l'appareil en marche, mettez l'interrupteur principal situé à l'arrière en position ON puis appuyez sur le bouton d'alimentation situé sur le panneau avant. Lorsque l'appareil est sous tension, le voyant à l'avant est vert.

Mode veille : appuyez sur le bouton d'alimentation sur le panneau avant. Lorsque l'appareil est en veille, le voyant à l'avant est orange.

## Volume

Réglage du volume : utilisez les boutons du panneau avant ou les touches de la télécommande pour augmenter et diminuer le volume. Coupure du son : appuyez sur la touche 🎓 de la télécommande pour couper momentanément le son.

Pour le rétablir, appuyez à nouveau sur la touche 🏞 ou utilisez la touche volume+.

## Affichage d'informations

En mode TV, appuyez sur la touche jaune *info* de la télécommande pour afficher le numéro et le nom de la chaîne que vous regardez, le format de zoom, le type de son et le temps restant si un arrêt automatique est programmé.

Le numéro et le nom de la chaîne s'affichent lorsque vous allumez l'appareil ou que vous changez de chaîne.

## Accès aux chaînes TV

Avec les touches numériques : pour les chaînes 1 à 9, appuyez sur la touche correspondante. Pour les chaînes à deux chiffres, appuyez d'abord sur la touche 0/-- puis sur le numéro de la chaîne (par ex. tapez 012 pour la chaîne 12).

Avec les touches *pr+/pr-* : faites défiler les programmes. Les programmes AV ne sont pas accessibles.

## Accès aux programmes AV

Appuyez sur la touche **av** pour afficher le dernier programme AV sélectionné et faire défiler les autres programmes AV.

# Réglage de l'image

Menu IMAGE en mode TV

| IMAGE                           |              |
|---------------------------------|--------------|
| Retour                          |              |
| Lumière                         | <b>∢</b> ▶i  |
| Contraste<br>Couleur<br>Contour |              |
| Couleur NTSC<br>Tonalité        | i<br>Froide  |
| Format Auto.<br>Réduction bruit | ⊠<br>Minimum |

Affichez le menu **SOMMAIRE** avec la touche *menu*. Choisissez **Image** et appuyez sur *ok* pour confirmer. Le menu **IMAGE** s'affiche. Le contenu de ce menu dépend du type de signal.

## Mode TV

Réglez les paramètres **Lumière, Contraste, Couleur** et **Contour** à votre convenance. L'option **Couleur NTSC** n'est disponible que lorsqu'un signal NTSC est

détecté. Il est utilisé pour régler la teinte de l'image. Pour régler la température de couleur de l'image, choisissez l'option **Tonalité** et choisissez un réglage avec les touches () et ().

Cochez la case à la ligne **Format Auto** de sorte que le format approprié soit appliqué automatiquement à l'image.

Remarque : Si vous regardez un programme AV par les entrées AV2 ou Component  $YC_rC_{b'}$  cette fonction n'est pas disponible.

Utilisez la fonction **Réduction bruit** pour améliorer la qualité de l'image en cas de réception difficile. Choisissez une option à l'aide des touches () et ().

#### Menu IMAGE en mode PC

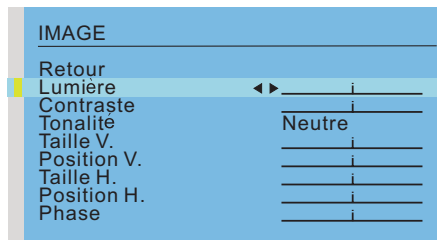

## Mode PC

Réglez les paramètres **Lumière** et **Contraste** à votre convenance. Pour régler la température de couleur, choisissez **Tonalité** et choisissez un réglage avec les touches (c) et (b).

Utilisez l'option **Taille V** pour modifier la taille de l'image dans le sens vertical.

Avec les touches  $\bigcirc$  et  $\bigcirc$ , déplacez le curseur vers la droite pour agrandir l'image ou vers la gauche pour réduire sa taile.

Utilisez l'option **Position V** pour déplacer l'image verticalement. Avec les touches () et (), déplacez le curseur vers la droite pour déplacer l'image vers le haut ou vers la gauche pour déplacer l'image vers le bas.

Utilisez l'option **Taille H** pour modifier la taille de l'image dans le sens horizontal.

Avec les touches () et (), déplacez le curseur vers la droite pour agrandir l'image ou vers la gauche pour réduire sa taile.

Utilisez l'option **Position H** pour déplacer l'image horizontalement. Avec les touches () et (), déplacez le curseur vers la droite pour déplacer l'image vers la droite ou vers la gauche pour déplacer l'image vers la gauche.

L'option **Phase** vous permet de synchroniser parfaitement l'appareil avec la source de signal vidéo.

Appuyez sur la touche *exit* pour fermer le menu. Choisissez **Retour** pour retourner au menu **SOMMAIRE**.

# Réglage du son

Affichez le menu **SOMMAIRE** avec la touche *menu*. Choisissez **Son** et appuyez sur *ok* pour confirmer. Le menu **SON** s'affiche, offrant les réglages suivants :

L'option **Type de son** vous permet de choisir le type de son correspondant. Utilisez les touches  $\bigcirc$  et  $\bigcirc$  pour effectuer une sélection.

Les options disponibles dépendent du programme que vous regardez.

| Emission       | Options              |
|----------------|----------------------|
| Mono           | Mono, Autom.         |
| Stéréo         | Mono, Stéréo         |
| Bilingue       | Son 1, Son 2         |
| NICAM bilingue | Son 1, Son 2, Son 3  |
| AV1 ou AV2     | Stéréo, Son 1, Son 2 |

Réglez Graves et Aigus à votre convenance.

Utilisez l'option **Balance** pour équilibrer le son entre les haut-parleurs gauche et droit.

Les haut-parleurs internes sont activés par défaut. Pour les désactiver, décochez la case à la ligne **HP internes** avec la touche **ok**.

L'option **Sortie Audio** vous permet de définir la sortie audio des hautparleurs externes. Quand **Fixe** est sélectionné, les fonctions de graves, aigus et balance ainsi que les contrôles de volume des haut-parleurs externes sont désactivés.

La sortie audio est définie par défaut sur Fixe. Utilisez les touches () et () pour changer le réglage.

Appuyez sur exit pour fermer le menu.

| SON                         |           |
|-----------------------------|-----------|
| Retour                      |           |
| Type de son                 | ▲ Stéréo  |
| Graves<br>Aigus<br>Balance  | i         |
| HP internes<br>Sortie Audio | ☑<br>Fixe |

# Incrustation d'image (PIP)

La zone PIP de la télécommande est utilisée pour les fonctions PIP. Ces fonctions permettent de regarder deux programmes (une chaîne TV et un programme AV ou deux programmes AV) en même temps de différentes manières.

|            | Appuyez sur la touche <b>PIP</b> pour parcourir les différents modes<br>d'affichage :                                                                                           |
|------------|----------------------------------------------------------------------------------------------------|
| 010        | PIP : une chaîne TV ou un programme AV est affiché dans un cadre dans un coin de l'écran.                                                                                       |
|            | PAP : L'écran est divisé verticalement en deux et le second programme est affiché dans la partie droite. Le son provient du programme principal, à gauche.                      |
|            | PAP (4/3) : les images sont affichées au format 4/3. Des bandes noires sont ajoutées dans le baut et le bas de l'écran                                                          |
|            | PAP (16/9) : les images sont affichées au format 16/9. Des bandes<br>noires sont ajoutées en haut et en bas de l'écran.                                                         |
| Dr. (      | Remarque : La fonction PIP est disponible uniquement en mode TV et avec des appareils raccordés aux prises péritel, S-vidéo et Composantes 1H Y/C <sub>B</sub> C <sub>R</sub> . |
| pr-        | Utilisez les touches <b>PIPpr+/PIPpr-</b> pour changer le programme PIP.                                                                                                    |
| $\bigcirc$ | Utilisez les touches <i>pr+/pr-</i> pour changer le programme principal.                                                                                                    |
|            | Utilisez la touche <i>swap</i> pour intervertir le programme principal et le programme PIP.                                                                                     |
|            | Utilisez la touche <i>mosaic</i> pour changer la position du PIP à l'écran (en haut à droite, en haut à gauche, en bas à gauche ou en bas à droite).                            |
|            | Remarque : Cette fonction n'est disponible que si vous avez choisi le mode PIP.                                                                                                 |

Appuyez sur la touche *exit* pour retourner au mode précédent.

**FR** 15

# 3:45∢►

## Arrêt automatique

Cette fonction vous permet de définir un délai de mise en veille automatique, de 0 à 4 heures, par intervalle de 15 minutes.

Appuyez sur la touche *rouge* de la télécommande pour activer la fonction de mise en veille automatique.

Un symbole apparaît à l'écran devant l'heure de mise en veille.

Si aucun délai n'a été défini, -:-- est affiché. Utilisez les touches  $\bigcirc$  /  $\bigcirc$  pour augmenter/diminuer la durée.

Une fois l'arrêt automatique programmé, vous pouvez appuyer à nouveau sur la touche *rouge* pour afficher le temps restant avant la mise en veille. Vous pouvez utiliser les touches () et () pour changer le réglage.

Lorsque la minuterie atteint 0, l'appareil se met automatiquement en veille et la minuterie est réinitialisée à -:--.

## Zoom

Les différents formats ci-dessous sont accessibles à l'aide des touches  $\textcircled{}{}$  et  $\textcircled{}{}$ , en mode TV.

4/3 : image au format 4/3 centré.
zoom : image au format letterbox 16/9 centré.
zoom ▲ : image au format 16/9 avec sous-titres.
Cinerama : image au format grand écran 4/3.
16/9 : image au format grand écran 16/9.

En mode PC, seuls les formats 4/3 et 16/9 sont disponibles.

## Personnalisation de l'appareil

Vous pouvez définir des préférences pour certains réglages tels que la langue ou l'apparence des menus.

Affichez le menu **SOMMAIRE** avec la touche *menu*. Choisissez l'option **Préférences** et appuyez sur *ok* pour confirmer.

Le menu correspondant s'affiche avec les options suivantes :

Mode Eco: lorsque cette fonction est activée,

En mode vidéo : l'appareil passe automatiquement en veille au bout de 10 minutes si aucun signal vidéo n'est détecté.

En mode PC : la fonction de gestion d'énergie du PC est activée.

Cochez la case avec la touche **ok** pour activer la fonction. Cette fonction est activée par défaut.

Langue menus: choisissez la langue dans laquelle vous voulez que les menus soient affichés. Le menu est immédiatement mis à jour selon votre sélection.

Lumin. menus: changez le réglage avec les touches () et ().

**Entrée AV1 :** à l'aide des touches (det (), sélectionnez le type de signal transmis par l'appareil connecté à la prise AV1.

L'option Vidéo est sélectionnée par défaut.

Remarque : Sélectionnez **RVB** si vous n'avez pas d'image lorsque vous

connectez un appareil tel qu'une console de jeux

Appuyez sur *exit* pour fermer le menu. Choisissez **Retour** pour retourner au menu **SOMMAIRE**.

| PRÉFÉRENCES                                |                        |
|--------------------------------------------|------------------------|
| Retour<br>Mode Éco                         | ∢ ►₩                   |
| Langue menus<br>Lumin. menus<br>Entrée AV1 | Français<br>i<br>Vidéo |

# Télétexte

Le télétexte est disponible dans un grand nombre de pays sous des appellations différentes (TOP Text, Fastext, FLOF test, Videotext). C'est un service gratuit fourni par certaines chaînes de télévision. Ce service constitue une véritable banque d'informations, disponible à tout moment (météo, résultats sportifs, actualité, jeux, etc). L'information est présentée sous forme de pages ou organisée en rubriques identifiées par des couleurs à l'écran et vous pouvez accéder à ces informations en appuyant simplement sur la touche de même couleur de la télécommande.

Pour accéder au télétexte, appuyez sur la touche *text* (violette) de la télécommande. Le télétexte s'ouvre sur la dernière page sélectionnée ou sur la page de sommaire (100) si vous avez changé de chaîne ou mis l'appareil en veille.

Pour afficher une autre page, utilisez les touches pr+/pr- pour accéder aux pages suivantes ou précédentes ou entrez son numéro avec les touches numériques. Le numéro de page/sous-page apparaît :

- en vert lorsque la page n'a pas été trouvée.
- en blanc quand la page a été trouvée.

Une page télétexte contient un en-tête avec le numéro de page et de sous-page et des informations sur le télédiffuseur (date et heure, numéro de chaîne, etc.).

La barre de navigation en bas de l'écran affiche des blocs de couleur avec des numéros de page donnant accès directement aux pages correspondantes en appuyant simplement sur les touches correspondantes de la télécommande. Appuyez sur la touche *menu* pour accéder à la barre de navigation qui offre les fonctions suivantes :

**STOP:** fige la page, empêchant la mise à jour et l'affichage des souspages. Pour choisir cette fonction, appuyez sur la touche *rouge* de la télécommande. Pour annuler, appuyez à nouveau sur la touche *rouge*.

**???** : pour révéler une réponse cachée (par exemple dans les jeux), choisissez **???** avec la touche **verte** de la télécommande. Pour annuler, appuyez à nouveau sur la touche **verte**.

**ZOOM:** appuyez une fois sur la touche *jaune* pour agrandir la partie supérieure de l'écran, deux fois pour agrandir la partie inférieure de l'écran et trois fois pour retourner à l'affichage normal.

**PAT:** appuyez sur la touche *bleue* de la télécommande pour afficher Le télétexte dans la moitié droite de l'écran, appuyez à nouveau pour retourner à un affichage normal.

Le télétexte offre d'autres fonctions utiles :

#### Flash d'informations

Lorsqu'un flash est détecté, **PAT** est remplacé par **N**. Appuyez sur la touche **bleue** pour afficher le flash. Dans le cas d'une mise à jour, télétexte est activé automatiquement et affiche les nouvelles informations. Pour afficher à nouveau l'en-tête et la barre de navigation, appuyez sur n'importe quelle touche (sauf **exit**, la touche **bleue**, et les touches de réglage de volume) de la télécommande. Cette fonction est annulée lorsque vous changez de chaîne ou que vous mettez l'appareil en veille.

Pour retourner en mode TV, appuyez sur exit.

#### Sous-titres

Certaines chaînes fournissent des sous-titres pour certains de leurs programmes par télétexte. Les numéros des pages correspondantes sont spécifiés à la page de sommaire du télétexte. Pour afficher les sous-titres, entrez le numéro de la page correspondante. Une fois la page trouvée, les sous-titres apparaissent dans l'image TV. L'en-tête et la barre de navigation disparaissent après quelques secondes. Pour les afficher à nouveau, appuyez sur n'importe quelle touche (sauf *exit*, la touche **ba** et les touches de réglage de volume) de la télécommande.

Pour retourner en mode TV, appuyez sur exit.

#### Page alarme

Dans certains pays (Espagne, Benelux, etc.), vous pouvez définir une heure à laquelle afficher certaines pages de télétexte (pages d'alarme). Pour ce faire, affichez la page d'alarme correspondante et appuyez sur les touches () et () pour passer en mode sous-page. Entrez l'heure au lieu du numéro de sous-page (par ex. 1705 pour 17:05) et appuyez sur **exit**. La page disparaît et s'affichera à nouveau à l'heure indiquée, si vous ne changez pas de chaîne ou que vous n'éteignez pas l'appareil.

#### Fastext

Si Fastext est disponible, l'accès direct aux pages précédentes et suivantes est remplacé par des barres de couleur (rouge, vert, jaune et bleu) qui fournissent des liens auxquels vous pouvez accéder en appuyant sur les touches correspondantes de la télécommande. Appuyez sur la touche *menu* pour accéder à ces liens directs, appuyez à nouveau dessus pour afficher la barre de navigation.

#### Changement temporaire de jeu de caractères

Vous pouvez changer temporairement de jeu de caractères. Pour ce faire, affichez la barre de navigation avec la touche *menu* puis appuyez sur la touche *ok* pour afficher le numéro du jeu de caractères en cours à la place de **???**.

Parcourez la liste des jeux de caractères avec la touche *verte*. Appuyez sur la touche *ok* pour afficher à nouveau la fonction **???**. Le jeu de caractère sélectionné dans le menu **INSTALLATION MANUELLE** est réactivé :

- lorsque l'appareil est éteint ou mis en veille,

- lorsque vous changez de chaîne.

En mode télétexte, les commandes de volume restent disponibles mais les symboles correspondants ne s'affichent pas.

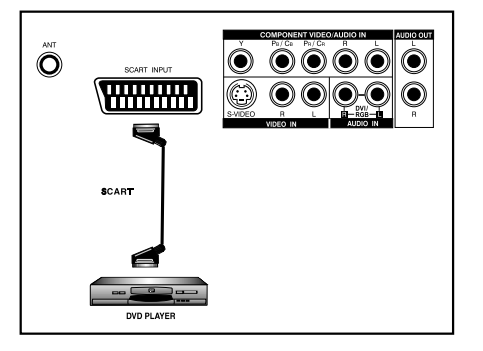

## Raccordement d'un lecteur DVD

#### Avec la prise d'entrée Péritel (AV)

1. Reliez la prise Péritel du lecteur DVD à la prise Péritel située à l'arrière de l'appareil.

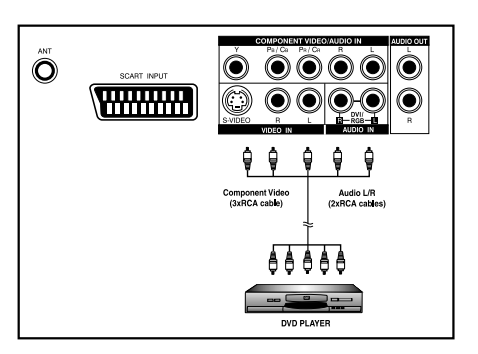

#### Avec l'entrée composantes vidéo

- Reliez les prises verte (Y), rouge (P<sub>R</sub>/C<sub>R</sub>) et bleue (P<sub>B</sub>/C<sub>B</sub>) du lecteur DVD aux prises correspondantes sur le panneau arrière de l'appareil.
- Reliez les prises audio rouge (R) et blanche (L) du lecteur DVD aux prises d'entrée audio R et L situées près de la prise PR/ CR sur le panneau arrière.

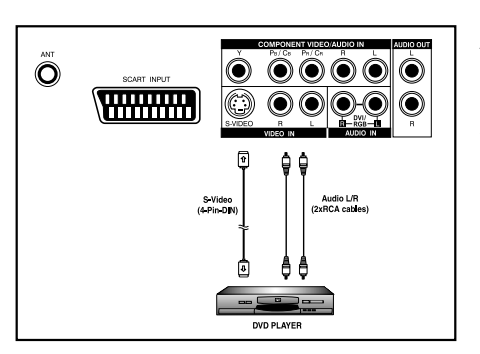

#### Avec l'entrée S-vidéo

- 1. Reliez la prise S-vidéo (DIN 4 broches) du lecteur DVD à la prise "SVIDEO" sur le panneau arrière de l'appareil.
- Reliez les prises audio rouge (R) et blanche (L) du lecteur DVD aux prises d'entrée audio R et L situées près de la prise SVIDEO sur le panneau arrière de l'appareil.

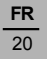

| •Ø               |                                                                                    |
|------------------|------------------------------------------------------------------------------------|
| RF Antenna Cable | SCART<br>or (4-Pin DN)<br>a<br>b<br>c<br>c<br>c<br>c<br>c<br>c<br>c<br>c<br>c<br>c |
|                  |                                                                                    |

## Raccordement d'un magnétoscope

#### Avec la prise d'entrée Péritel (AV)

Cette connexion donne la meilleure qualité d'image et de son.

- 1. Reliez la prise Péritel du magnétoscope à la prise Péritel située à l'arrière de l'appareil.
- 2. Branchez le magnétoscope sur la prise antenne ou sur le décodeur câble.

#### Avec l'entrée S-vidéo

- Reliez la prise S-vidéo (DIN 4 broches) du magnétoscope à la prise "SVIDEO" située à larrière de l'appareil.
- Reliez les prises audio rouge (R) et blanche (L) du magnétoscope aux prises d'entrée audio R et L situées près de la prise SVIDEO sur le panneau arrière de l'appareil.
- Branchez le magnétoscope sur la prise antenne ou sur le décodeur câble.

#### Avec l'entrée TV

- 1. Branchez la prise de sortie antenne du magnétoscope sur la prise correspondante (ANT) sur le panneau arrière de l'appareil.
- 2. Branchez le magnétoscope sur la prise antenne ou sur le décodeur câble.

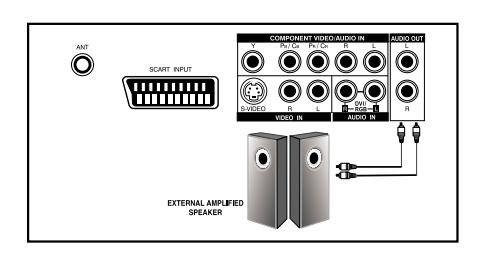

# Raccordement d'enceintes externes amplifiées

Reliez les prises de sortie audio rouge (R) et blanche (L) situées sur la droite du panneau de connecteurs de l'appareil respectivement aux enceintes amplifiées droite et gauche.

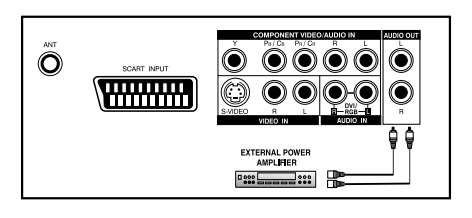

## Raccordement d'un amplificateur

Reliez les prises de sortie audio rouge (R) et blanche (L) situées sur la droite du panneau de connecteurs aux entrées L et R de l'amplificateur.

Remarque :

Les prises AUDIO OUT peuvent être réglées sur **Fixe** ou **Variable**. Consultez la page 14 pour plus d'informations sur cette fonction.

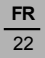

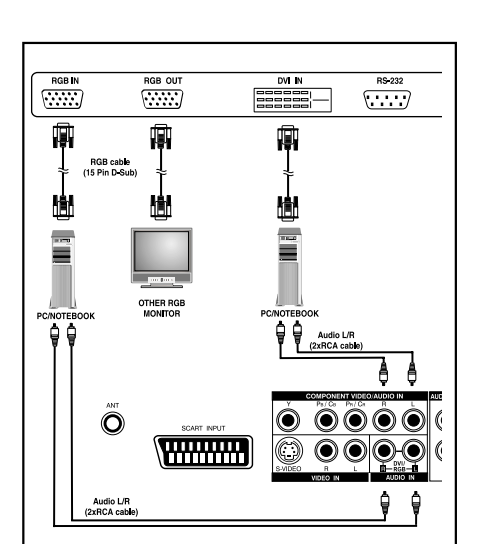

## Raccordement d'un PC

### Avec le port RGB

- 1. Reliez le connecteur RVB 15 broches du PC au connecteur RGB IN situé à l'arrière de l'appareil.
- 2. Reliez les prises audio du PC aux prises audio DVI/RGB R et L sur le panneau arrière de l'appareil.

#### Avec l'entrée DVI

- Si votre PC est équipé d'une interface DVI (Digital Visual Interface), reliez son connecteur DVI au connecteur DVI IN situé sur le panneau arrière du moniteur.
- 2. Reliez les prises audio du PC aux prises audio DVI/RGB R et L sur le panneau arrière du moniteur.

#### Remarques :

- Si votre PC dispose uniquement d'une prise 3,5 mm, vous aurez besoin d'un câble de conversion cinch-jack pour la connexion audio. - Le connecteur RGB OUT du moniteur plasma vous permet de brancher un autre moniteur RVB. Il affichera le même signal que le signal source en RGB IN.

- La résolution physique d'affichage est de 640x480 points maximum lorsque le format d'image est de "4x3" et de 852x480 points quand il est de "16x9". Si la résolution du PC dépasse ces valeurs maximales, le moniteur devra éliminer artificiellement des points, il est par conséquent possible que le moniteur ne soit pas capable d'afficher les détails avec une clarté suffisante.

# Informations de fréquence du signal

En mode PC, vous pouvez appuyer sur la touche jaune *info* pour accéder au mode d'affichage du moniteur.

M. xx apparaît à l'écran. Consultez le tableau ci-dessous pour obtenir des informations détaillées sur les différents modes d'affichage.

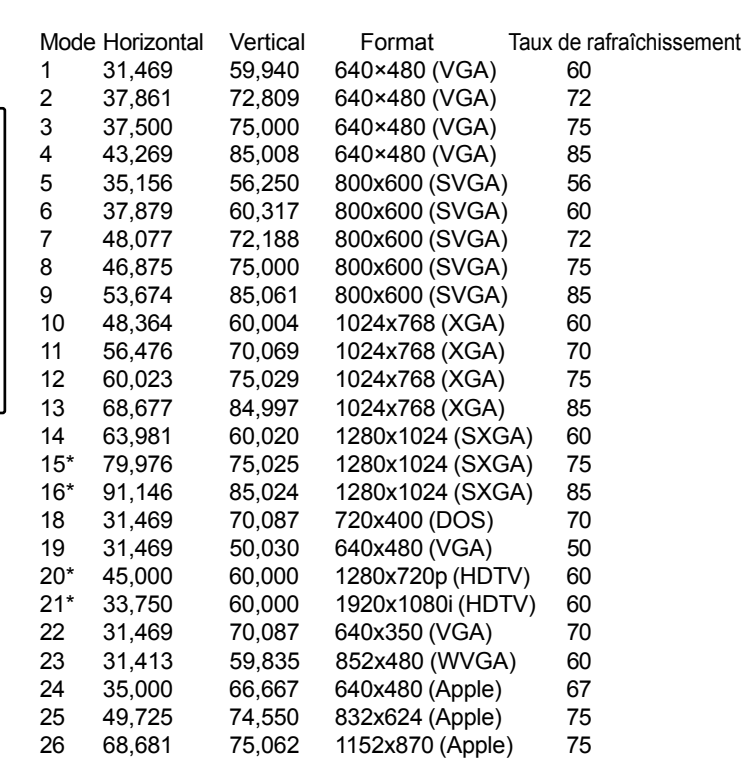

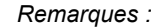

Les modes 15, 16, 20 et 21 ne sont pas disponibles avec l'entrée DVI.

Les modes 24, 25 et 26 sont utilisés avec les ordinateurs Apple Macintosh.

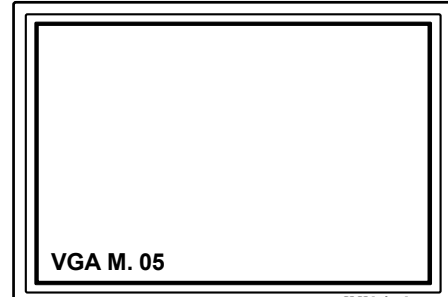

**FR** 23

# Dépannage

Le tableau ci-dessous dresse une liste des problèmes possibles et des solutions. Consultez ce tableau avant de contacter un représentant du service après-vente.

| Symptôme                                                                                                    | Cause possible                                                                                                    | Remède                                                                                                    |
|----------------------------------------------------------------------------------------------------|----------------------------------------------------------------------------------------------------|----------------------------------------------------------------------------------------------------|
| Aucune image n'est affichée.                                                                                                    | <ol> <li>Le cordon d'alimentation est débranché.</li> <li>L'interrupteur principal situé à l'arrière est en<br/>position OFF.</li> <li>Aucun appareil n'est branché sur l'entrée<br/>sélectionné.</li> <li>Le moniteur est en veille en mode RVB.</li> </ol> | <ol> <li>Branchez le cordon d'alimentation.</li> <li>Mettez l'interrupteur principal en position<br/>ON.</li> <li>Branchez l'appareil choisi sur le moniteur.</li> <li>Appuyez sur n'importe quel bouton du<br/>moniteur.</li> </ol>              |
| Imagé ou son de mauvaise<br>qualité.                                                                                                    | <ol> <li>Des appareils créant des interférences<br/>(voitures, motos ou lampes fluorescentes) se<br/>trouvent peut-être à proximité.</li> </ol>                                                                                                    | <ol> <li>Déplacez le moniteur pour diminuer les<br/>interférences.</li> </ol>                                                                                                    |
| La couleur est anormale.                                                                                                    | <ol> <li>Le câble de signal n'est pas correctement<br/>branché.</li> </ol>                                                                                                    | <ol> <li>Vérifiez que le câble de signal est<br/>correctement connecté à l'arrière du<br/>moniteur.</li> </ol>                                                                                                    |
| L'image est déformée.                                                                                                    | <ol> <li>Le câble de signal n'est pas correctement<br/>branché.</li> <li>Le signal d'entrée n'est pas pris en charge<br/>par le moniteur.</li> </ol>                                                                                                    | <ol> <li>Vérifiez que le câble de signal est<br/>correctement connecté.</li> <li>Vérifiez que le signal vidéo est pris en<br/>charge par le moniteur (consultez la<br/>section sur les caractéristiques<br/>techniques).</li> </ol>               |
| L'image ne remplit pas tout<br>l'écran.                                                                                                    | <ol> <li>En mode RVB, les réglages Taille H. et Taille<br/>V. sont incorrects.</li> </ol>                                                                                                    | <ol> <li>Utilisez les options Taille H. et Taille V.<br/>du menu IMAGE pour régler la taille de<br/>l'image.</li> </ol>                                                                                                    |
| Son sans image.                                                                                                    | <ol> <li>Le câble de signal n'est pas correctement<br/>branché.</li> </ol>                                                                                                    | <ol> <li>Vérifiez que les câbles d'entrée son et<br/>vidéo correctement branchés.</li> </ol>                                                                                                    |
| Image sans son.                                                                                                    | <ol> <li>Le câble de signal n'est pas correctement<br/>branché.</li> <li>Le volume est baissé au minimum.</li> <li>Le son est coupé.</li> </ol>                                                                                                    | <ol> <li>Vérifiez que les câbles d'entrée son et<br/>vidéo sont correctement branchés.</li> <li>Utilisez les touches de réglage du son<br/>pour régler le son.</li> <li>Rétablissez le son avec la touche MUTE<br/>de la télécommande.</li> </ol> |
| Les touches de la<br>télécommande ne<br>fonctionnent pas.                                                                                       | <ol> <li>Les piles de la télécommande sont usées ou<br/>mal installées.</li> <li>La position du sélecteur ne correspond pas à<br/>l'entrée sélectionnée.</li> </ol>                                                                                          | <ol> <li>Changez les piles. Pensez à<br/>reprogrammer la télécommande.</li> <li>Mettez le sélecteur sur la bonne position.</li> </ol>                                                                                                    |
| Certains pixels ne s'activent<br>pas.                                                                                                    | 1. Certains pixels peuvent ne pas s'activer.                                                                                                    | <ol> <li>Ce moniteur intègre une technologie de<br/>très haut niveau ; cependant, il se peut<br/>que certains pixels ne s'activent pas. Il ne<br/>s'agit pas d'un défaut de fonctionnement.</li> </ol>                                            |
| Des images marquent l'écran<br>lorsqu'il est éteint. (Exemples<br>d'images fixes : logos, jeux<br>vidéos, images d'ordinateur et<br>images 4/3) | <ol> <li>Une image fixe a été affichée pendant<br/>longtemps.</li> </ol>                                                                                                    | <ol> <li>Ne laissez pas une image fixe affichée<br/>pendant une période prolongée car cela<br/>peut entraîner le marquage permanent de<br/>l'écran.</li> </ol>                                                                                    |

# Ecran

| Taille<br>Format<br>Résolution<br>Pas de pixel<br>Luminance                                                   | 42 pouces<br>16/9<br>852 x 480<br>1,08 mm x 1,08 mm<br>1000 cd/m <sup>2</sup>                                                                                                    |
|----------------------------------------------------------------------------------------------------|----------------------------------------------------------------------------------------------------|
| Alimentation<br>Tension d'entrée<br>Courant d'entrée<br>Courant d'appel<br>Consommation<br>Veille et Mode éco | 100 ~ 240 Vca , 50 / 60 Hz<br>4,5 A<br>60 A p-p/20 ms max.<br>390 W max (à 110 V ca/ barre de couleur)<br>5 W max (à 110 V ca)                                                                                     |
| Connexions<br>Types de connecteur                                                                             | Prise Péritel<br>Prises cinch pour Y/C <sub>B</sub> /C <sub>R</sub> et Y/P <sub>B</sub> /P <sub>R</sub><br>Prise S-video 4 broches<br>Prise RS232 9 broches<br>Prise RGB 15 broches<br>Prise DVI 24 broches        |
| Signal Vidéo/S-Video<br>Type<br>Polarité<br>Amplitude<br>Fréquence<br>Impédance d'entrée                      | Analogique<br>Positive<br>Vidéo 1Vp-p , (avec sync) S-Video Y=1Vp-p C=0,286Vp-p<br>H: 15,734 kHz V: 60 Hz (NTSC)<br>H: 15,625 kHz V: 50 Hz (PAL)<br>75 ohms                                                        |
| <b>Signal Y/C<sub>B</sub>/C<sub>R</sub> ou Y/P<sub>B</sub>/P<sub>R</sub></b><br>Type<br>Polarité<br>Amplitude | Analogique<br>Positive<br>Y: 1Vp-p (avec sync)<br>$C_B/C_R$ : 0.7 Vp-p<br>$P_B/P_R$ : 0.7 Vp-p                                                                                                    |
| Y/C <sub>B</sub> /C <sub>R</sub><br>Y/P <sub>B</sub> /P <sub>R</sub> : HDTV                                   | H: 15,734 kHzV: 60 Hz (NTSC)H: 15,625 kHzV: 50 Hz (PAL)H: 31 kHzV: 60 Hz (480p)H: 31,25 kHzV: 50 Hz (576p)H: 45 kHzV: 60 Hz (720p)H: 37,5 kHzV: 50 Hz (720p)H: 33 kHzV: 60 Hz (1080i)H: 28,125 kHzV: 50 Hz (1080i) |
| <b>Signal RVB</b><br>Type<br>Polarité<br>Amplitude<br>Fréquence                                               | TTL<br>Positive ou Négative<br>RVB : 0,7Vp-p<br>H : prise en charge de 31~91 kHz<br>V : prise en charge de 50~85 Hz                                                                                                |
| <b>Signal DVI</b><br>Type<br>Polarité<br>Fréquence                                                            | Numérique<br>Positive ou Négative<br>H : prise en charge de 31~63 kHz<br>V : prise en charge de 50~85 Hz                                                                                                    |
| Signal audio                                                                                                  | Analogique 500 mV rms / plus de 22 kOhm                                                                                                    |

**FR** 25

## Brochage du connecteur 15 broches (entrée / boucle sortie)

| Signal | Broche                                           | Signal                                   | Broche                                                                               | Signal                                                                                               |
|--------|--------------------------------------------------|------------------------------------------|--------------------------------------------------------------------------------------|----------------------------------------------------------------------------------------------------|
| ROUGE  | 6                                                | ROUGETERRE                               | 11                                                                                   | TERRE                                                                                                |
| VERT   | 7                                                | <b>VERT TERRE</b>                        | 12                                                                                   | SDA                                                                                                  |
| BLEU   | 8                                                | <b>BLEU TERRE</b>                        | 13                                                                                   | H-SYNC                                                                                               |
| TERRE  | 9                                                | NC                                       | 14                                                                                   | V-SYNC                                                                                               |
| TERE   | 10                                               | TERRE                                    | 15                                                                                   | SCL                                                                                                  |
|        | Signal<br>ROUGE<br>VERT<br>BLEU<br>TERRE<br>TERE | SignalBrocheROUGE6VERT7BLEU8TERRE9TERE10 | SignalBrocheSignalROUGE6ROUGE TERREVERT7VERT TERREBLEU8BLEU TERRETERRE9NCTERE10TERRE | SignalBrocheSignalBrocheROUGE6ROUGE TERRE11VERT7VERT TERRE12BLEU8BLEU TERRE13TERRE9NC14TERE10TERRE15 |

## Brochage du connecteur DVI 24 broches (numérique uniquement)

| Broche | Signal                      | Broche | Signal                        | Broche | Signal                      |
|--------|-----------------------------|--------|-------------------------------|--------|-----------------------------|
| 1      | Données TMDS 2-             | 9      | Données TMDS 1-               | 17     | Données TMDS 0-             |
| 2      | Données TMDS 2+             | 10     | Données TMDS 1+               | 18     | Données TMDS 0+             |
| 3      | Protection données TMDS 2/4 | 11     | Protection données TMDS 1/3   | 19     | Protection données TMDS 0/5 |
| 4      | Données TMDS 4-             | 12     | Données TMDS 3-               | 20     | Données TMDS 5-             |
| 5      | Données TMDS 4+             | 13     | Données TMDS 3+               | 21     | Données TMDS 5+             |
| 6      | DDC Horloge                 | 14     | Alimentation +5V              | 22     | Protection horloge TMDS     |
| 7      | DDC Données                 | 15     | Terre (+5V)                   | 23     | Horloge TMDS +              |
| 8      | Pas de connexion            | 16     | Détection branchement à chaud | 24     | Horloge TMDS -              |

#### **RVB/DVI**

|      |                  | Taux de          | Fréquence   | Fréquence | Polarité | Polarité | Taux     |
|------|------------------|------------------|-------------|-----------|----------|----------|----------|
| Mode |                  | rafraîchissement | horizontale | verticale | V-Sync   | H-Sync   | de point |
| No.  | Résolution       | (Hz)             | (kHz)       | (Hz)      | (TTL)    | (TTL)    | (MHz)    |
| 1    | 640(VGA)×480     | 60               | 31,469      | 59,940    | -        | -        | 25,175   |
| 2    | 640(VGA)×480     | 72               | 37,861      | 72,809    | -        | -        | 31,500   |
| 3    | 640(VGA)×480     | 75               | 37,500      | 75,000    | -        | -        | 31,500   |
| 4    | 640(VGA)×480     | 85               | 43,269      | 85,008    | -        | -        | 36,000   |
| 5    | 800(SVGA)×600    | 56               | 35,156      | 56,250    | +        | +        | 36,000   |
| 6    | 800(SVGA)×600    | 60               | 37,879      | 60,317    | +        | +        | 40,000   |
| 7    | 800(SVGA)×600    | 72               | 48,077      | 72,188    | +        | +        | 50,000   |
| 8    | 800(SVGA)×600    | 75               | 46,875      | 75,000    | +        | +        | 49,500   |
| 9    | 800(SVGA)×600    | 85               | 53,674      | 85,061    | +        | +        | 56,250   |
| 10   | 1024(XGA)×768    | 60               | 48,364      | 60,004    | -        | -        | 65,000   |
| 11   | 1024(XGA)×768    | 70               | 56,476      | 70,069    | -        | -        | 75,000   |
| 12   | 1024(XGA)×768    | 75               | 60,023      | 75,029    | +        | +        | 78,750   |
| 13   | 1024(XGA)×768    | 85               | 68,677      | 84,997    | +        | +        | 94,500   |
| 14   | 1280(SXGA)×1024  | 60               | 63,981      | 60,020    | +        | +        | 108,00   |
| 15*  | 1280(SXGA)×1024  | 75               | 79,976      | 75,025    | +        | +        | 135,00   |
| 16*  | 1280(SXGA)×1024  | 85               | 91,146      | 85,024    | +        | +        | 157,50   |
| 18   | 720(DOS)×400     | 70               | 31,469      | 70,087    | +        | -        | 28,322   |
| 19   | 640(VGA)×480     | 50               | 31,469      | 50,030    | -        | -        | 25,175   |
| 20*  | 1280(HDTV)×720p  | 60               | 45,000      | 60,000    | +        | +        | 74,250   |
| 21*  | 1920(HDTV)×1080i | 60(i)            | 33,750      | 60,000    | +        | +        | 74,250   |
| 22   | 640(VGA)×350     | 70               | 31,469      | 70,087    | -        | +        | 25,175   |
| 23   | 852(WGA)×480     | 60               | 31,413      | 59,835    | -        | -        | 30,000   |
| *    |                  |                  |             |           |          |          |          |

\* Ces modes ne sont pas pris en charge en mode DVI.

## **RGB/DVI** pour norme Apple

|      |            | Taux de          | Fréquence   | Fréquence | Polarité | Polarité | Taux     |
|------|------------|------------------|-------------|-----------|----------|----------|----------|
| Mode |            | rafraîchissement | horizontale | verticale | V-Sync   | H-Sync   | de point |
| No.  | Résolution | (Hz)             | (kHz)       | (Hz)      | (TTL)    | (TTL)    | (MHz)    |
| 24   | 640 × 480  | 67               | 35,000      | 66,667    | -        | -        | 30,240   |
| 25   | 832 x 624  | 75               | 49,725      | 74,550    | -        | -        | 57,283   |
| 26   | 1152 x 870 | 75               | 68,681      | 75,062    | -        | -        | 100,00   |

## $Y/P_{B}/P_{R}$ pour composantes

| Mode | Résolution  | Taux de rafraîchissement |
|------|-------------|--------------------------|
| 1    | 640 × 480p  | 60 Hz                    |
| 2    | 1920 ×1080i | 60 Hz                    |
| 3    | 1280 × 720p | 60 Hz                    |
| 4    | 720 × 576p  | 50 Hz                    |
| 5    | 1920 ×1080i | 50 Hz                    |

6 1280 × 720p 50 Hz

| Résolution maximale | Jusqu'à 1280 x 1024 |
|---------------------|---------------------|
|                     |                     |

| Dimensions | Sans support | Avec support |
|------------|--------------|--------------|
| Largeur    | 1040 mm      | 1040 mm      |
| Hauteur    | 648 mm       | 690 mm       |
| Profondeur | 95 mm        | 287,5 mm     |

#### **Dimensions du carton**

| 1230 mm |
|---------|
| 960 mm  |
| 470 mm  |
|         |

#### Poids

| Poids net  | 31,2 kg (sans support), 35 kg (avec support) |
|------------|----------------------------------------------|
| Poids brut | 46 kg                                        |

#### Fonctionnement

| Température       | 0~40°C       |
|-------------------|--------------|
| Humidité relative | 20~80 %      |
| Pression          | 800~1114 hpa |

#### Hors fonctionnement

| Température       | -20~60°C                                    |
|-------------------|---------------------------------------------|
| Humidité relative | 20~90 %                                     |
| Pression          | 600~1114 hpa                                |
| Vibration         | X/Y/Z, 0,5G/10~55 Hz (balayage), 10 minutes |

## Acoustiques

(IHF pondéré A 1 mètre) 40 dB max.

## Son

| Ronflement résiduel (au volume max)          | 500 μW max.                                |
|----------------------------------------------|--------------------------------------------|
| Sortie audio max pratique                    | 1,0vp-p 1 kHz entrée 5 W +5 W max. /12 ohm |
| (à 10% distorsion harmonique totale max.)    |                                            |
| Distorsion du son (à 250 mW 1 kHz)           | 1% max.                                    |
| Sortie audio (entrée à 1,4V <sub>P-P</sub> ) | >=1,0 V <sub>P-P</sub>                     |

#### Fiabilité

Le MTBF est de 20 000 heures en fonctionnement à 25 ± 5 °C (luminosité médiane, film)

#### Emissions

Le produit est conforme aux limites EMI pour tous les modes d'affichage tels que définies dans la section 15 classe B de la réglementation FCC.

| Gestion de l'aliment | ation                        |                   |                |                      |
|----------------------|------------------------------|-------------------|----------------|----------------------|
| Mode                 | H-sync                       | V-sync            | Vidéo          | Consommation         |
| Normal               | Impulsion                    | Impulsion         | Actif          | Alimentation normale |
| Veille               | Pas d'impulsior              | n Pas d'impulsior | n Pas de vidéo | Eteint               |
| Economie d'énergie   | Impulsion<br>Pas d'impulsior | Pas d'impulsion   | n Sans         | Moins de 5 watts     |

Ce moniteur plasma est conforme Energy star lorsqu'il est utilisé avec un ordinateur DPMS.

#### Tableau de temporisation prédéfinie

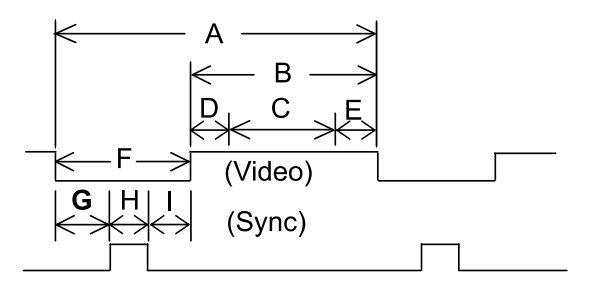

- Rubrique Description:
- A Temps totale
- В Zone d'affichage active y compris bordures
- С Zone d'affichage active sans bordures
- D E Bordure gauche/haut
- Bordure droit/bas
- F Temps d'effacement
- G Palier avant
- Н Largeur sync. Palier arrière Т

| Mode No                     | 1      | 2      | 3      | 4      | 5      | 6      | 7      | 8      | 9      |        |
|-----------------------------|--------|--------|--------|--------|--------|--------|--------|--------|--------|--------|
| Résolution H                | 640    | 640    | 640    | 640    | 800    | 800    | 800    | 800    | 800    |        |
| Résolution V                | 480    | 480    | 480    | 480    | 600    | 600    | 600    | 600    | 600    |        |
| Taux de rafraîchissement    | t 60   | 72     | 75     | 85     | 56     | 60     | 72     | 75     | 85     | Hz     |
| Pixel                       | 25,175 | 31,500 | 31,500 | 36,000 | 36,000 | 40,000 | 50,000 | 49,500 | 56,250 | MHz    |
| Horizontal visible          | 640    | 640    | 640    | 640    | 800    | 800    | 800    | 800    | 800    | Points |
| Horizontal total            | 800    | 832    | 840    | 832    | 1024   | 1056   | 1040   | 1056   | 1048   | Points |
| Palier avant horizontal     | 16     | 24     | 16     | 56     | 24     | 40     | 56     | 16     | 32     | Points |
| Sync horizontal             | 96     | 40     | 64     | 56     | 72     | 128    | 120    | 80     | 64     | Points |
| Palier arrière horizontal   | 48     | 128    | 120    | 80     | 128    | 88     | 64     | 160    | 152    | Points |
| Temps d'effacement horiz.   | 160    | 192    | 200    | 192    | 224    | 256    | 240    | 256    | 248    | Points |
| Vertical visible            | 480    | 480    | 480    | 480    | 600    | 600    | 600    | 600    | 600    | Lignes |
| Vertical total              | 525    | 520    | 500    | 509    | 625    | 628    | 666    | 625    | 631    | Lignes |
| Palier avant vertical       | 10     | 9      | 1      | 1      | 1      | 1      | 37     | 1      | 1      | Lignes |
| Sync. vertical              | 2      | 3      | 3      | 3      | 2      | 4      | 6      | 3      | 3      | Lignes |
| Palier arrière vertical     | 33     | 28     | 16     | 25     | 22     | 23     | 23     | 21     | 27     | Lignes |
| Temps d'effacement vertical | 45     | 40     | 20     | 29     | 25     | 28     | 66     | 25     | 31     | Lignes |
| Fréquence horizontale       | 31,469 | 37,861 | 37,500 | 43,269 | 35,156 | 37,879 | 48,077 | 46,875 | 53,674 | kHz    |
| Fréquence verticale         | 59,940 | 72,809 | 75,000 | 85,008 | 56,250 | 60,317 | 72,188 | 75,000 | 85,061 | Hz     |
| Polarité sync. verticale    | -      | -      | -      | -      | +      | +      | +      | +      | +      | TTL    |
| Polarité sync. horiz        | -      | -      | -      | -      | +      | +      | +      | +      | +      | TTL    |

#### FR 29

|                             | 10     | 11            | 12     | 13     | 14          | 15      | 16      | 18      | 19     |        |
|-----------------------------|--------|---------------|--------|--------|-------------|---------|---------|---------|--------|--------|
| Résolution H                | 1024   | 1024          | 1024   | 1024   | 1280        | 1280    | 1280    | 720     | 640    |        |
| Résolution V                | 768    | 768           | 768    | 768    | 1024        | 1024    | 1024    | 400     | 480    |        |
| Taux de rafraîchissement    | 100    | 70            | 75     | 85     | 60          | 75      | 85      | 70      | 50     | Hz     |
| Pixel                       | 65 000 | 75 000        | 78 750 | 94 500 | 108 000     | 135 000 | 157 500 | 128 322 | 25 175 | MHz    |
| Horizontal visible          | 1024   | 1024          | 1024   | 1024   | 1280        | 1280    | 1280    | 720,022 | 640    | Points |
| Horizontal total            | 1344   | 1328          | 1312   | 1376   | 1688        | 1688    | 1728    | 900     | 800    | Points |
| Palier avant horizontal     | 24     | 24            | 16     | 48     | 48          | 1600    | 64      | 18      | 16     | Points |
| Sync horizontal             | 136    | 136           | 96     | 96     | 112         | 144     | 160     | 108     | 96     | Points |
| Palier arrière horizontal   | 160    | 144           | 176    | 208    | 248         | 248     | 224     | 54      | 48     | Points |
| Temps d'effacement horiz    | 320    | 304           | 288    | 352    | 408         | 408     | 448     | 180     | 160    | Points |
| Vertical visible            | 768    | 768           | 768    | 768    | 1024        | 1024    | 1024    | 400     | 480    | Lianes |
| Vertical total              | 806    | 806           | 800    | 808    | 1066        | 1066    | 1072    | 449     | 629    | Lianes |
| Palier avant vertical       | 3      | 3             | 1      | 1      | 1           | 1       | 1       | 12      | 62     | Lianes |
| Svnc. vertical              | 6      | 6             | 3      | 3      | 3           | 3       | 3       | 2       | 2      | Lianes |
| Palier arrière vertical     | 29     | 29            | 28     | 36     | 38          | 38      | 44      | 35      | 85     | Lianes |
| Temps d'effacement vertical | 38     | 38            | 32     | 40     | 42          | 42      | 48      | 49      | 149    | Lignes |
| Fréquence horizontale       | 48,364 | 56,476        | 60.023 | 68,677 | 63,981      | 79,976  | 91,146  | 31,469  | 31,469 | kHz    |
| Fréquence verticale         | 60,004 | 70,069        | 75,029 | 84,997 | 60,020      | 75,025  | 85,024  | 70,087  | 50,030 | Hz     |
| Polarité sync. verticale    | -      | -             | +      | +      | +           | +       | +       | +       | -      | TTL    |
| Polarité sync. horiz        | -      | -             | +      | +      | +           | +       | +       | -       | -      | ΠL     |
| ·                           |        |               |        |        |             |         |         |         |        |        |
| Mode No                     | 20     | 21            | 22     | 23     | 24          | 25      | 26      |         |        |        |
| Résolution H                | 1280   | 1920          | 640    | 852    | <b>6</b> 40 | 832     | 1152    |         |        |        |
| Résolution V                | 720p   | 10 <u>2</u> 0 | 350    | 480    | 480         | 624     | 870     |         |        |        |
| Taux de rafraîchissement    | 60     | 60i           | 70     | 60     | 67          | 75      | 75      |         |        | Hz     |
| Pixel                       | 74.250 | 74,250        | 25.175 | 30.000 | 30,240      | 57.283  | 100.000 | )       |        | MHz    |
| Horizontal visible          | 1280   | 1920          | 640    | 852    | 640         | 832     | 1152    | •       |        | Points |
| Horizontal total            | 1650   | 2200          | 800    | 955    | 864         | 1152    | 1456    |         |        | Points |
| Palier avant horizontal     | 110    | 88            | 16     | 19     | 64          | 32      | 32      |         |        | Points |
| Sync horizontal             | 40     | 44            | 96     | 48     | 64          | 64      | 128     |         |        | Points |
| Palier arrière horizontal   | 220    | 148           | 48     | 36     | 96          | 224     | 144     |         |        | Points |
| Temps d'effacement horiz.   | 370    | 280           | 160    | 103    | 224         | 320     | 304     |         |        | Points |
| Vertical visible            | 720    | 540           | 350    | 480    | 480         | 624     | 870     |         |        | Lignes |
| Vertical total              | 750    | 562,5         | 449    | 525    | 525         | 667     | 915     |         |        | Lignes |
| Palier avant vertical       | 5      | 3             | 37     | 10     | 3           | 1       | 3       |         |        | Lignes |
| Sync. vertical              | 5      | 5             | 2      | 2      | 3           | 3       | 3       |         |        | Lignes |
| Palier arrière vertical     | 20     | 15            | 60     | 33     | 39          | 39      | 39      |         |        | Lignes |
| Temps d'effacement vertical | 30     | 23            | 99     | 45     | 45          | 43      | 45      |         |        | Lignes |
| Fréquence horizontale       | 45,000 | 33,750        | 31,469 | 31,413 | 35,000      | 49,725  | 68,681  |         |        | kHz    |
| Fréquence verticale         | 60,000 | 60,000        | 70,087 | 59,835 | 66,667      | 74,550  | 75,062  |         |        | Hz     |
| Polarité sync. verticale    | +      | +             | -      | -      | -           | -       | -       |         |        | ΤTL    |
| Polarité sync. horiz        | +      | +             | +      | -      | -           | -       | -       |         |        | TTL    |

# Installation sur support mural (en option)

## Contenu du carton

Un support mural (ACC 913) est disponible en option. Pour plus d'informations, consultez votre revendeur.

Module gauche

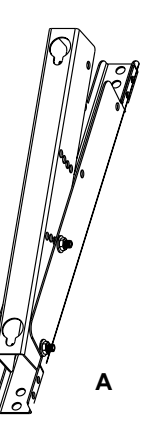

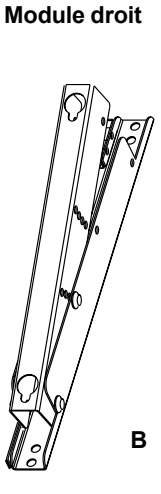

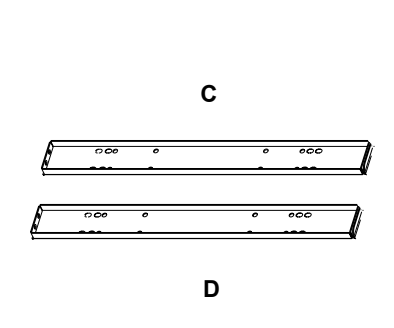

Supports horizontaux

#### Vis pour assemblage du Vis pour installation Vis pour installation sur sur un mur en bois (8) un mur en ciment (8) support (8) ☞ (○) ◎ @ (0) $\square$ ÆØ ☞ () ◎ Ø Ø ∅ (0)Ø Ø (0)☞ (○) ◎ @ (☞ (○) ◎ @ (0) $\square$ Ø ـ ☞ (○) ◎ Ø $\square$ Ø Ø (0) $\emptyset$ ☞ (○) ◎ @ ſſ Ø ∅ (0)☞ (○) ◎ @ 0 $\Theta$ $\square$ (0)Ø Â 0 $\emptyset$ (0)Е G F

# Installation sur support mural (en option)

## Installation

## Etape 1.

FR

32

Fixez les supports horizontaux (C et D) sur les modules gauche et droit (A et B) avec les vis correspondantes (E).

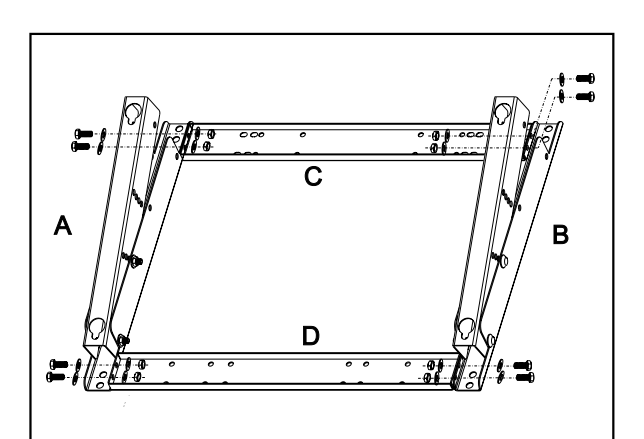

#### Etape 2.

Installez le support mural sur le mur.

#### Remarque :

Deux jeux de vis différents sont disponibles l'un pour l'installation sur mur en ciment et l'autre pour mur en bois. Adressez-vous à un installateur qualifié pour vérifier que le support mural et le moniteur plasma peuvent être installés.

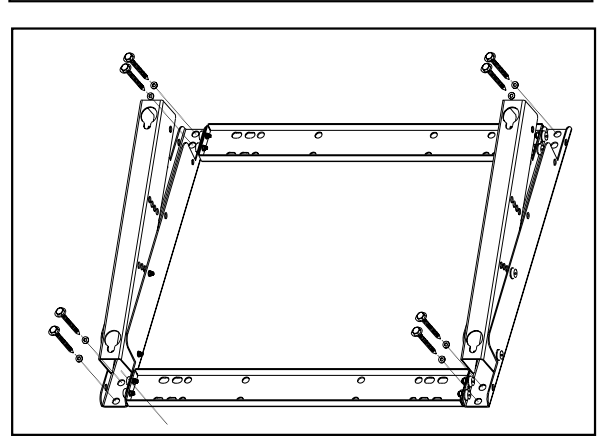

Vous pouvez changer le sens de montage et l'angle d'inclinaison (0, 5, 10, 15 degrés) en ajustant la position des vis sur le support mural.

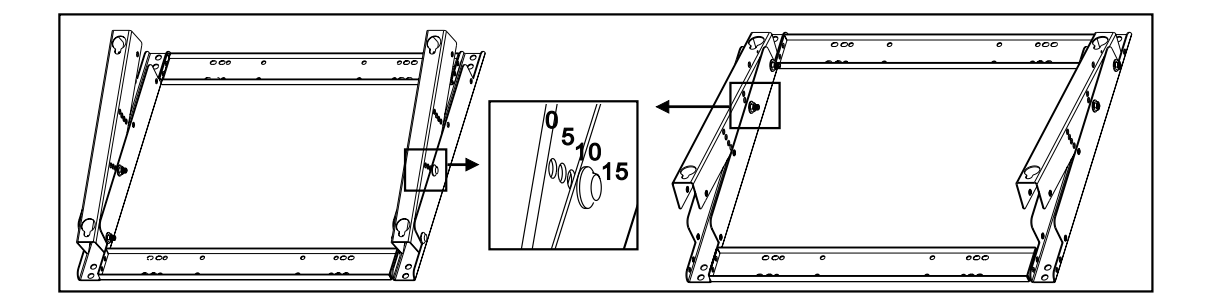

# Installation sur support mural (en option)

### Etape 3.

Désinstallez le support de table et installez le moniteur sur le support mural.

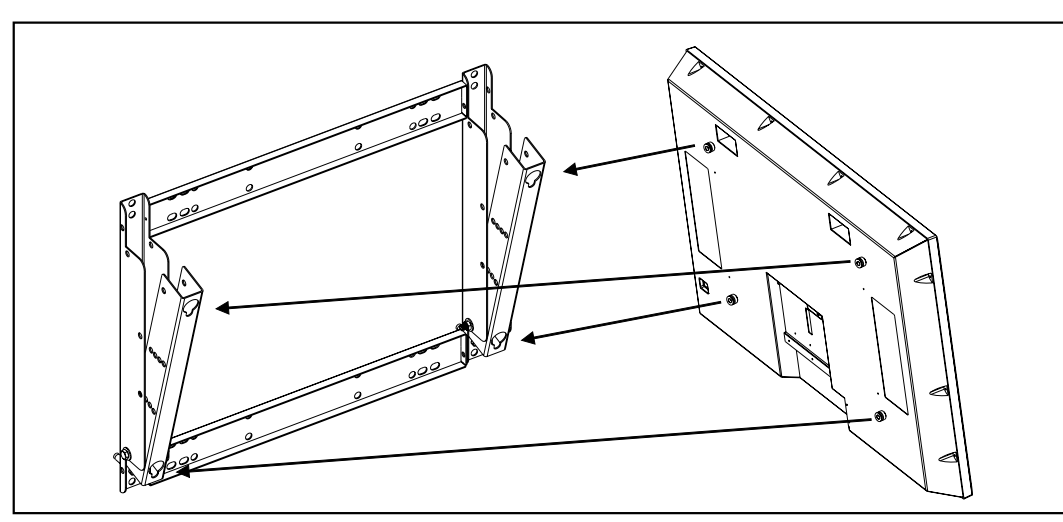

#### Remarque :

Le support mural est un accessoire optionnel, contactez votre revendeur pour de plus amples informations. Adressez-vous à un installateur agréé pour l'installation. Vérifiez que le mur peut supporter le poids de ce support mural et du moniteur plasma qui peut dépasser 120 kg.